2. 【出欠管理授業一覧】画面が表示されます。

| ΨU    | NIVERS                                                                                                    | AL PASSPORT RX 磯         | 崎 輝夫さん<br>回口グイン:2022/11/14 | 09:03   | 1020                   | 1222           |         | bat     | ch setting fav | brite logout |  |  |  |  |
|-------|----------------------------------------------------------------------------------------------------|--------------------------|----------------------------|---------|------------------------|----------------|---------|---------|----------------|--------------|--|--|--|--|
| プロダクト | 共通 ▼ 共道                                                                                                    | 且▼ 教務▼ 履修関連▼ 成績▼ 学:      | 生支援▼ 出欠▼ 教室▼               | マイステップ  | *                      |                |         |         |                |              |  |  |  |  |
| 出欠管   | 管理授業-                                                                                                    | <b>監</b>                 |                            |         |                        |                |         | 出欠管     | 智理 [Atb003]    |              |  |  |  |  |
|       |                                                                                                    |                          |                            |         |                        |                |         |         | 一括登録           | 录            |  |  |  |  |
| B     | 開講年度学期         2020年度前期         マロー・         Q 検索           原口時間         協業収益         歴史収益         歴史学期         山夕登録切当ぎ         近常回動設定         フフナー単度設定 |                          |                            |         |                        |                |         |         |                |              |  |  |  |  |
|       | 曜日時限                                                                                                    | 授業科目                     | 授業区分                       | 履修者人数   | 開講学期                   | 出欠登録担当者        | 授業回数設定  | スマホ出席対象 | スマホ出席設知        | Ē            |  |  |  |  |
|       | 水3                                                                                                    | 20201116 心理学             | 週間授業                       | 人0      | 2020年度 前期<br>2020年度 後期 | 金井 棟上<br>磯崎 輝夫 | 授業回数設定へ | 0       | 設定             |              |  |  |  |  |
|       | 水4                                                                                                    | 1001001915 プレゼミナール (理学:) | <u>磯崎)</u> 週間授業            | 15人     | 2020年度 前期<br>2020年度 後期 | 磯崎 輝夫          | 授業回数設定へ | 0       | 設定             |              |  |  |  |  |
|       | 木1                                                                                                    | 9104001900 量子力学I         | 週間授業                       | 0人      | 2020年度 前期              |                | 授業回数設定へ | ×       | 設定             |              |  |  |  |  |
|       | 木2                                                                                                    | 9106001900 基礎物理学演習I      | 週間授業                       | 0人      | 2020年度 前期              |                | 授業回数設定へ | ×       | 設定             |              |  |  |  |  |
|       |                                                                                                    |                          | 4件                         | (1 / 1) | <4 1 (Þ> (Þ)           | 10 🗸           |         |         |                |              |  |  |  |  |

※「スマホ出席対象」欄は、スマホ出席の対象となる時間割が1件以上ある場合に「○」となります。

3. 出欠管理を行う [授業科目] を押下します。

| 曜日時限 | 授業科目                              | 授業区分 | 履修者人数   | 開講学期                   | 出欠登録担当者        | 授業回数設定  | スマホ出席対象 | スマホ出席設定 |
|------|-----------------------------------|------|---------|------------------------|----------------|---------|---------|---------|
| 水3   | 20201116 心理学                      | 週間授業 | 人0      | 2020年度 前期<br>2020年度 後期 | 金井 棟上<br>磯崎 輝夫 | 授業回数設定へ | 0       | 設定      |
| 水4   | <u>1001001915 プレゼミナール (理学:磯崎)</u> | 週間授業 | 15人     | 2020年度 前期<br>2020年度 後期 | 磯崎 輝夫          | 授業回数設定へ | 0       | 設定      |
| 木1   | 9104001900 量子力学I                  | 週間授業 | 人0      | 2020年度 前期              |                | 授業回数設定へ | ×       | 設定      |
| 木2   | 9106001900 基礎物理学演習I               | 週間授業 | 人0      | 2020年度 前期              |                | 授業回数設定へ | ×       | 設定      |
|      |                                   | 4件   | (1 / 1) | < 1 >> >+              | 10 ~           |         |         |         |

ヒント

- イ 『スマホ出席対象』は、スマホ出席の対象となる時間割が1件以上ある場合に「○」が表示されます。
- 「スマホ出席設定」の[設定]を押下すると【スマホ出席運用設定】画面が表示され、スマホ出席の情報を登録できます。

4. 【授業出欠席一覧】画面が表示されます。

| ▶ 共通▼ 共通▼ ま     | 救務▼ 履修関連▼ 成績▼ 出欠管理▼ 学 | 生支援 ▼   | 教室予約    | り→ 研究                    | 業績 ▼                            |                                 |                          |                                 |                                 |                                 |                          |                                 |                                  |                                  |                           |
|-----------------|-----------------------|---------|---------|--------------------------|---------------------------------|---------------------------------|--------------------------|---------------------------------|---------------------------------|---------------------------------|--------------------------|---------------------------------|----------------------------------|----------------------------------|---------------------------|
| (管理授業一覧) 授      | 業出欠席一覧                |         |         |                          |                                 |                                 |                          |                                 |                                 |                                 |                          |                                 | 出欠管理                             | ₤ [Atb003                        | 3]                        |
| E1001 流体力学      |                       |         |         |                          |                                 |                                 |                          |                                 |                                 |                                 |                          |                                 | 🖪 I                              | PDF                              | Excel                     |
| 開講年度学期          | 世席率基準日 2020/07/25     | 0       |         |                          |                                 |                                 |                          |                                 |                                 |                                 |                          |                                 |                                  |                                  |                           |
| 対象字生            | 最高学年の学生のみ最高学年の学       | 生以外     |         |                          |                                 |                                 |                          |                                 |                                 |                                 |                          |                                 |                                  | áň.                              | 主テ                        |
| 並び順             |                       |         |         |                          |                                 |                                 |                          |                                 |                                 |                                 |                          |                                 |                                  | n                                | 权小                        |
|                 | 〇:出席 早:早道             | と 遅 : 遅 | 刘 × : ; | 欠席 公                     | 公欠 併                            | 、: 休講                           | -:授業                     | 較象外                             | 外:試験                            | 対象外                             | 定:近                      | E期試験。                           | 追:追                              | 試験 再                             | :再試験                      |
| 学籍番号            | 学生氏名                  | 出席率     | 異動      | <u>1回</u><br>04/02<br>3限 | <u>2回</u><br><u>04/16</u><br>3限 | <u>3回</u><br><u>04/23</u><br>3限 | <u>4回</u><br>04/30<br>3限 | <u>5回</u><br><u>05/07</u><br>3限 | <u>6回</u><br><u>05/14</u><br>3限 | <u>7回</u><br><u>05/21</u><br>3限 | <u>8回</u><br>05/28<br>3限 | <u>9回</u><br><u>05/29</u><br>3限 | <u>10回</u><br><u>06/04</u><br>1限 | <u>11回</u><br><u>06/04</u><br>3限 | <u>12</u> 个<br>06/(<br>3限 |
| 031A0002        | 青木 文美(アオキ アヤミ)        |         |         |                          |                                 |                                 |                          |                                 |                                 |                                 |                          |                                 |                                  |                                  |                           |
| <u>041A0003</u> | 小島 正一 (コジマ ショウ… 👤     |         |         |                          |                                 |                                 |                          |                                 |                                 |                                 |                          |                                 |                                  |                                  |                           |
| 041A0005        | 豊川 浩次(トヨカワ コウ… 👤      |         | 休学      |                          |                                 |                                 |                          |                                 |                                 |                                 |                          |                                 |                                  |                                  |                           |
| <u>041A0006</u> | 前島 今日子(マエシマ キ…        |         |         |                          |                                 |                                 |                          |                                 |                                 |                                 |                          |                                 |                                  |                                  |                           |
| <u>041A0008</u> | 中島 美智代(ナカジマ ミ…        |         |         |                          |                                 |                                 |                          |                                 |                                 |                                 |                          |                                 |                                  |                                  |                           |
| <u>041A0011</u> | 大日方 郁美 (オビナタ イ… 👤     |         |         |                          |                                 |                                 |                          |                                 |                                 |                                 |                          |                                 |                                  |                                  |                           |
| 041A0015        | 鎌田 春樹 (カマタ ハルキ)       |         |         |                          |                                 |                                 |                          |                                 |                                 |                                 |                          |                                 |                                  |                                  |                           |
| <u>041A0017</u> | 二階堂 弘美(ニカイドウ … 👤      |         |         |                          |                                 |                                 |                          |                                 |                                 |                                 |                          |                                 |                                  |                                  | ¥                         |
| <               |                       |         |         |                          |                                 |                                 |                          |                                 |                                 |                                 |                          |                                 |                                  |                                  | >                         |

5. 出欠を登録する学生の [学籍番号] を押下します。

| Ē.              | 学籍番号 ▶ ↓2 ●         |   |             |                                       |                                  |                                         |                                        |                                     |                                                 |                                        |                                        |                                        | 4                                       |                                           | 表示                                       |
|-----------------|---------------------|---|-------------|---------------------------------------|----------------------------------|-----------------------------------------|----------------------------------------|-------------------------------------|-------------------------------------------------|----------------------------------------|----------------------------------------|----------------------------------------|-----------------------------------------|-------------------------------------------|------------------------------------------|
| 学籍番号            | 〇: 出席 早: 早退<br>学生氏名 |   | 刻 ×:;<br>異動 | 欠席<br><u>1回</u><br><u>04/02</u><br>3限 | : 公欠<br>2回<br><u>04/16</u><br>3限 | ★:休講<br><u>3回</u><br><u>04/23</u><br>3限 | -:授<br><u>4回</u><br><u>04/30</u><br>3限 | <sup>5回</sup><br><u>05/07</u><br>3限 | <u>今</u> :試験<br><u>6回</u><br><u>05/14</u><br>3限 | 対象外<br><u>7回</u><br><u>05/21</u><br>3限 | 定:成<br><u>8回</u><br><u>05/28</u><br>3限 | 期試験<br><u>9回</u><br><u>05/29</u><br>3限 | 追:追<br><u>10回</u><br><u>06/04</u><br>1限 | 武験  再<br><u>11回</u><br><u>06/04</u><br>3限 | : 再試験<br><u>120</u><br><u>06/(</u><br>3限 |
| 31A0002         | 青木 文美(アオキ アヤミ)      |   |             |                                       |                                  |                                         |                                        |                                     |                                                 |                                        |                                        |                                        |                                         |                                           |                                          |
| 1A0003          | 小島 正一(コジマ ショウ… 👤    |   |             |                                       |                                  |                                         |                                        |                                     |                                                 |                                        |                                        |                                        |                                         |                                           |                                          |
| 1 <u>1A0005</u> | 豊川 浩次(トヨカワ コウ… 👤    |   | 休学          |                                       |                                  |                                         |                                        |                                     |                                                 |                                        |                                        |                                        |                                         |                                           |                                          |
| 1A0006          | 前島 今日子(マエシマ キ… 👤    |   |             |                                       |                                  |                                         |                                        |                                     |                                                 |                                        |                                        |                                        |                                         |                                           |                                          |
| 11A0008         | 中島 美智代(ナカジマ ミ… 👤    |   |             |                                       |                                  |                                         |                                        |                                     |                                                 |                                        |                                        |                                        |                                         |                                           |                                          |
| 1A0011          | 大日方 郁美(オビナタ イ…      |   |             |                                       |                                  |                                         |                                        |                                     |                                                 |                                        |                                        |                                        |                                         |                                           |                                          |
| 11A0015         | 鎌田 春樹 (カマタ ハルキ)     |   |             |                                       |                                  |                                         |                                        |                                     |                                                 |                                        |                                        |                                        |                                         |                                           |                                          |
| 1A0017          | 二階堂 弘美(ニカイドウ … 👤    |   |             |                                       |                                  |                                         |                                        |                                     |                                                 |                                        |                                        |                                        |                                         |                                           |                                          |
| 登録へ             |                     | ┥ | H           | 人情報デ・                                 | -タ(日別                            |                                         | /(UTF-8)                               | CSV(S                               | Shift_JIS)                                      | Excel                                  |                                        | y ダー行れ                                 | 1000                                    | 出ダウン                                      | →<br>・ロード                                |
|                 |                     |   |             | - *                                   | (合計回業                            |                                         | /(UTF-8)                               | CSV(S                               | Shift JIS)                                      | Excel                                  |                                        | Х <u>.</u> н.                          |                                         | . <b>↓</b> ダウン                            | - <b>D</b> - <b>F</b>                    |

イ [PDF] [Excel] を押下することで、【授業出欠状況表】を PDF 出力あるいは Excel 出力します。 まとめ授業が選択された場合、「まとめ授業として出力」または「授業毎ごとに改ページして出力」を 選択します。※まとめ授業は GAKUEN RX 導入時のみ設定することができます。

| 学籍承号           |                      |     |    |    |   |    |    | <./m | - 12 | . 285 | \ и  | : 1/ | N BIR | 1  | PARA | ~ ~  |    |            |      |    | - | · //_// | A AND   | 1 10 10 |    | 111000 |
|----------------|----------------------|-----|----|----|---|----|----|------|------|-------|------|------|-------|----|------|------|----|------------|------|----|---|---------|---------|---------|----|--------|
| 学籍悉号           |                      |     |    | 日  | 1 | 2  | 3  | 4    | 5    | 6 7   | 8    | 9    | 10    | 11 | 12   | 13 1 | 2  | 5 1<br>2 1 | 6 17 | 18 |   | 田府      | 欠       | 運刻      | 早  | 公ケ     |
| 54 / H J 7 A   | 学生氏名                 | 出席率 | 異動 | 日  | 5 | 12 | 19 | 26   | 9 1  | 16 2  | 3 30 | ) 7  | 14    | 21 | 28   | 18 2 | 20 | 2 2        | 2 5  | 9  |   | )m<br>E | )m<br>E | 回       | 回  | 回      |
| -4/ 6///       |                      |     |    | 時限 | 6 | 6  | 6  | 6    | 6    | 6 6   | 6    | 6    | 6     | 6  | 6    | 6    | 6  | 1 1        | 2 3  | 3  |   | 数       | 数       | 数       | 数  | 数      |
|                |                      |     |    | 試験 | _ | _  | _  | +    | _    |       |      | _    | _     |    |      |      |    | _          | _    |    |   |         |         |         |    |        |
| 051A0001<br>3年 | ヤマザキ ジョウ<br>山崎 丈     | 59% |    |    | 出 | 休  | ш  | щ    | Щ    | щ     | ۱ H  | н    | Щ     |    |      |      |    |            |      | 出  |   | 10回     | 0日      | 0回      | 0回 | 0回     |
| 072A0001<br>1年 | カミムラ ケイコ<br>上村 圭子    | 59% |    |    | 遅 | 休  | щ  | щ    | ц,   | щ     | ۱ H  | н    | 出     |    |      |      |    |            |      | 早  |   | 8回      | 0回      | 1回      | 1回 | 0回     |
| 072A0002<br>1年 | キムラ シュウゾウ<br>木村 修三   | 53% |    |    | 遅 | 休  | 遅  | н н  | н,   | щ     | ۱ H  | н    | Щ     |    |      |      |    |            |      | 遅  |   | 7回      | 0回      | 3回      | 0回 | 0回     |
| 072A0003<br>1年 | キムラ タクミ<br>木村 拓      | 53% |    |    | 早 | 休  | ш  | щ    | ц,   | щ     | н    | н    | Щ     |    |      |      |    |            |      | 欠  |   | 8回      | 1回      | 0回      | 1回 | 0回     |
| 072A0004<br>1年 | ミドリカワ マミ<br>緑川 真美    | 53% |    |    | 早 | 休  | 早  | щ    | ц,   | щ     | ۱ H  | н    | 出     |    |      |      |    |            |      | 欠  |   | 7回      | 1回      | 0回      | 2回 | 0回     |
| 072A0005<br>1年 | ナナセ ユウジ<br>七瀬 勇二     | 47% |    |    | 欠 | 休  | ш  | щ    | щ    | щ     | ۱ H  | н    | 出     |    |      |      |    |            |      | 欠  |   | 8回      | 2回      | 0回      | 0回 | 0回     |
| 072A0006<br>1年 | サトナカ コウタロウ<br>里中 光太郎 | 50% |    |    | 公 | 休  | ш  | щ    | ц,   | щ     | ۱ H  | н    | 出     |    |      |      |    |            |      | 欠  |   | 8回      | 1回      | 0回      | 0回 | 1回     |
| 072A0007<br>1年 | ゴウダ タケシ<br>郷田 剛      | 53% | 休学 |    | ш | 休  | ж  | ш і  | н,   | щ     | ı н  | н    | щ     |    |      |      |    |            | Τ    | 欠  |   | 9回      | 1回      | 0回      | 0回 | 0回     |
| 072A0008<br>1年 | トクガワ マサオ<br>徳川 正雄    | 53% |    |    | 出 | 休  | ш  | щ    | щ    | щ     | ۱ H  | н    | 出     |    |      |      |    |            |      | 欠  |   | 9回      | 1日      | 0回      | 0回 | 0回     |

□ 出欠席表示の凡例が表示されます。

- ハ 『出席率』は授業回数に対しての出席数の割合が表示されます。
- 二 『異動』は現在時点で有効な学生の異動情報が表示されます。
- ホ 出欠状況が表示されます。 【出欠基本運用設定】画面で設定した「出欠区分表示文字設定」が表示され ます。

|          |              |     |    |                                 |                                 |                                 | 出                               | :出席                             | 早:早退                            | 遅:遅刻                            | 刻 欠:5                           | マ席 公:                           | 公欠 1                             | ト:休講                             |
|----------|--------------|-----|----|---------------------------------|---------------------------------|---------------------------------|---------------------------------|---------------------------------|---------------------------------|---------------------------------|---------------------------------|---------------------------------|----------------------------------|----------------------------------|
| 学籍番号     | 学生氏名         | 出席率 | 異動 | <u>1回</u><br><u>10/05</u><br>1限 | <u>2回</u><br><u>10/12</u><br>1限 | <u>3回</u><br><u>10/19</u><br>1限 | <u>4回</u><br><u>10/26</u><br>1限 | <u>5回</u><br><u>11/09</u><br>1限 | <u>6回</u><br><u>11/16</u><br>1限 | <u>7回</u><br><u>11/23</u><br>1限 | <u>8回</u><br><u>11/30</u><br>1限 | <u>9回</u><br><u>12/07</u><br>1限 | <u>10回</u><br><u>12/14</u><br>1限 | <u>11回</u><br><u>12/21</u><br>1限 |
| 051A0001 | 山崎 丈(ヤマザキ ジ… | 27% |    | 出                               | 早                               | 遅                               | 欠                               | 公                               | 休                               |                                 |                                 |                                 |                                  |                                  |

∧ 【出欠情報合計登録】画面が表示され、出欠の合計回数を登録できます。

4. 【授業出欠席一覧】画面が表示されます。

|                      | PASSPORT <sup>RX</sup> 八木 孝正さん<br>GAKUEN SERIES 前回ログイン: | ,<br>2020/07/ | 09 10:49 |                   |                   | 30                       |                   | 11 11 11<br>11 11 11     | <i>j</i> C               |                          | -                        |                          |                                  | ¢<br>setting                     | 📩<br>favorite                    | log |
|----------------------|---------------------------------------------------------|---------------|----------|-------------------|-------------------|--------------------------|-------------------|--------------------------|--------------------------|--------------------------|--------------------------|--------------------------|----------------------------------|----------------------------------|----------------------------------|-----|
| ロダクト共通 - 共通 - ま      | 救務▼ 履修関連▼ 成績▼ 出欠管理▼ 学                                   | 生支援 ▼         | 教室予約     | り▼ 研究             | 業績 ▼              |                          |                   |                          |                          |                          |                          |                          |                                  |                                  |                                  |     |
| <u>出欠管理授業一覧</u> ,援   | 業出欠席一覧                                                  |               |          |                   |                   |                          |                   |                          |                          |                          |                          |                          | 出欠管理                             | [Atb003                          | ]                                |     |
| E1001 流体力学<br>開講年度学期 | * 出席率基準日 2020/07/25                                     | •             |          |                   |                   |                          |                   |                          |                          |                          |                          |                          | 🖪 F                              | PDF                              | Excel                            |     |
| 対象学生                 | 最高学年の学生のみ 最高学年の学                                        | 生以外           |          |                   |                   |                          |                   |                          |                          |                          |                          |                          |                                  |                                  |                                  |     |
| 並び順                  | 学籍番号 ▼ ↓2 ○                                             |               |          |                   |                   |                          |                   |                          |                          |                          |                          |                          |                                  | - AA                             | 表示                               |     |
|                      | 〇:出席 早:早)                                               | 。 遅:遅         | 刻 X : ·  | 欠度 公              | : 公欠 付            | 、: 休講                    | - : 授業            | 封象外                      | 外:試験                     | 対象外                      | 定:17                     | 2期試驗。                    | 追:追:                             | 1時 再                             | : 再試驗                            |     |
| 学籍番号                 | 学生氏名                                                    | 出席率           | 異動       | 1回<br>04/02<br>3限 | 2回<br>04/16<br>3限 | <u>3回</u><br>04/23<br>3限 | 4回<br>04/30<br>3限 | <u>5回</u><br>05/07<br>3限 | <u>6回</u><br>05/14<br>3限 | <u>7回</u><br>05/21<br>3限 | <u>8回</u><br>05/28<br>3限 | <u>9回</u><br>05/29<br>3限 | <u>10回</u><br><u>06/04</u><br>1限 | <u>11回</u><br><u>06/04</u><br>3限 | <u>12</u> 个<br><u>06/(</u><br>3限 |     |
| <u>031A0002</u>      | 青木 文美 (アオキ アヤミ)                                         |               |          |                   |                   |                          |                   |                          |                          |                          |                          |                          |                                  |                                  |                                  |     |
| <u>041A0003</u>      | 小島 正一 (コジマ ショウ… 👤                                       |               |          |                   |                   |                          |                   |                          |                          |                          |                          |                          |                                  |                                  |                                  |     |
| <u>041A0005</u>      | 豊川 浩次(トヨカワ コウ… 👤                                        |               | 休学       |                   |                   |                          |                   |                          |                          |                          |                          |                          |                                  |                                  |                                  |     |
| <u>041A0006</u>      | 前島 今日子(マエシマ キ… 👤                                        |               |          |                   |                   |                          |                   |                          |                          |                          |                          |                          |                                  |                                  |                                  |     |
| <u>041A0008</u>      | 中島 美智代(ナカジマ ミ…                                          |               |          |                   |                   |                          |                   |                          |                          |                          |                          |                          |                                  |                                  |                                  |     |
| <u>041A0011</u>      | 大日方 郁美(オビナタ イ…                                          |               |          |                   |                   |                          |                   |                          |                          |                          |                          |                          |                                  |                                  |                                  |     |
| <u>041A0015</u>      | 鎌田 春樹 (カマタ ハルキ)                                         |               |          |                   |                   |                          |                   |                          |                          |                          |                          |                          |                                  |                                  |                                  |     |
| <u>041A0017</u>      | 二階堂 弘美(ニカイドウ … 👤                                        |               |          |                   |                   |                          |                   |                          |                          |                          |                          |                          |                                  |                                  |                                  |     |
| <                    |                                                         |               |          |                   |                   |                          |                   |                          |                          |                          |                          |                          |                                  |                                  | > <sup>×</sup>                   |     |
| 合計登録へ                |                                                         |               | 出        | 欠情報デ・             | -タ(日別             | J) CS\                   | /(UTF-8)          | CSV(S                    | Shift_JIS)               | Excel                    | ✓ ^ ·                    | ッダー行き                    | <b>と合む</b>                       | <b>出</b> ダウン                     | □-F                              |     |
|                      |                                                         |               | 出欠情      | 報データ              | (合計回数             | () CS                    | /(UTF-8)          | CSV(S                    | Shift_JIS)               | Excel                    | ✓ ~ 1                    | ッダー行る                    | と含む                              | 出ダウン                             | □-ド                              |     |
|                      |                                                         |               | 出欠       | 情報デー:             | 🗴 (学生毎            | E) CS\                   | (UTF-8)           | CSV(S                    | Shift_JIS)               | Excel                    | ·~ •                     | ッダー行き                    | 1合む 🗌                            | <b>出</b> ダウン                     | п — К                            |     |

# 5. 出欠を登録する『日付』を押下します。

| E1001 流体力学<br>開講年度学期 | ▲ 出席率基準日 2020/07/25                  | •     |      |                                 |                          |                          |                                 |                                 |                                 |                                 |                                 |                          |                                  | PDF                              | Excel              |
|----------------------|--------------------------------------|-------|------|---------------------------------|--------------------------|--------------------------|---------------------------------|---------------------------------|---------------------------------|---------------------------------|---------------------------------|--------------------------|----------------------------------|----------------------------------|--------------------|
| 対象学生<br>並び順          | 最高学年の学生のみ     最高学年の       学籍番号     ▼ | 学生以外  |      |                                 |                          |                          |                                 |                                 |                                 |                                 |                                 |                          |                                  | Ä                                | 表示                 |
|                      | 〇:出席 早:5                             | 退 遅:遅 | 刻 ×: | 欠席公                             | :公欠 休                    | : <mark>休</mark> 講       | - : 授業                          | 対象外                             | 外:試験                            | 対象外                             | 定:5                             | 則試験」                     | 追:追                              | 試験 再                             | :再試験               |
| 学籍番号                 | 学生氏名                                 | 出席率   | 異動   | <u>1回</u><br><u>04/02</u><br>3限 | 2回<br><u>04/16</u><br>3限 | <u>3回</u><br>04/23<br>3限 | <u>4回</u><br><u>04/30</u><br>3限 | <u>5回</u><br><u>05/07</u><br>3限 | <u>6回</u><br><u>05/14</u><br>3限 | <u>7回</u><br><u>05/21</u><br>3限 | <u>8回</u><br><u>05/28</u><br>3限 | <u>9回</u><br>05/29<br>3限 | <u>10回</u><br><u>06/04</u><br>1限 | <u>11回</u><br><u>06/04</u><br>3限 | 12回个<br>06/(<br>3限 |
| <u>031A0002</u>      | 青木 文美 (アオキ アヤミ)                      |       |      |                                 |                          |                          |                                 |                                 |                                 |                                 |                                 |                          |                                  |                                  |                    |
| <u>041A0003</u>      | 小島 正一 (コジマ ショウ… 👤                    |       |      |                                 |                          |                          |                                 |                                 |                                 |                                 |                                 |                          |                                  |                                  |                    |
| <u>041A0005</u>      | 豊川 浩次(トヨカワ コウ… 👤                     |       | 休学   |                                 |                          |                          |                                 |                                 |                                 |                                 |                                 |                          |                                  |                                  |                    |
| <u>041A0006</u>      | 前島 今日子 (マエシマ キ… 👤                    |       |      |                                 |                          |                          |                                 |                                 |                                 |                                 |                                 |                          |                                  |                                  |                    |
| 041A0008             | 中島 美智代(ナカジマ ミ… 👤                     |       |      |                                 |                          |                          |                                 |                                 |                                 |                                 |                                 |                          |                                  |                                  |                    |
| <u>041A0011</u>      | 大日方 郁美(オビナタ イ… 👤                     |       |      |                                 |                          |                          |                                 |                                 |                                 |                                 |                                 |                          |                                  |                                  |                    |
| <u>041A0015</u>      | 鎌田 春樹 (カマタ ハルキ)                      |       |      |                                 |                          |                          |                                 |                                 |                                 |                                 |                                 |                          |                                  |                                  |                    |
| <u>041A0017</u>      | 二階堂 弘美(ニカイドウ … 👤                     |       |      |                                 |                          |                          |                                 |                                 |                                 |                                 |                                 |                          |                                  |                                  |                    |
| <                    |                                      |       |      |                                 |                          |                          |                                 |                                 |                                 |                                 |                                 |                          |                                  |                                  | > ×                |
| 合計登録へ                |                                      |       | 出    | 欠情報デー                           | -タ(日別                    | ) CSV                    | (UTF-8)                         | CSV(S                           | Shift_JIS)                      | Excel                           | ~~                              | ッダー行を                    | :合む                              | <b>出</b> ダウン                     | п — К              |
|                      |                                      |       | 出欠情  | 報データ                            | (合計回数                    | ) CSV                    | (UTF-8)                         | CSV(S                           | Shift_JIS)                      | Excel                           | _<br>~                          | ッダー行る                    | :合む (                            | 出ダウン                             | n – ۴              |
|                      |                                      |       | 出欠   | 情報データ                           | 夊(学生毎                    | ) CSV                    | (UTF-8)                         | CSV(S                           | Shift_JIS)                      | Excel                           | ·~~                             | ッダー行き                    | 合む (                             | <b>出</b> ダウン                     | n-F                |

6. ダイアログが表示され、 [日別出欠登録]を押下します。

| 日別出 | 第1回 10/0<br>欠登録 【          | )2 1限<br>J刻データ照会                        | ]        |            |         |                  |                 |     |
|-----|----------------------------|-----------------------------------------|----------|------------|---------|------------------|-----------------|-----|
| ヒン  | ✓ ト                        |                                         |          |            |         |                  |                 |     |
| 1 : | 打刻デ                        | ータが                                     | ある場合は、   | 、【打刻照      | 会】画面    | で打刻情報            | 最を確認でき          | ます。 |
|     | 打刻データ照                     | 会                                       |          |            |         |                  | Ċ               | · * |
|     | 運用日付:2<br>授業科目:国<br>運用教室:N | 017/10/21(土)<br>副語学概論<br> 303 N 3 0 3 5 | 民習室      |            |         |                  | 出席確認回数:0回       |     |
|     | 個人ID                       |                                         | 氏名       | 氏名、カナ氏名、英語 | 吾氏名から検索 |                  |                 |     |
|     | 受付回数                       | すべて対象                                   | * エラー表示  | エラーデータを除外す | 3       |                  | <b>前</b> 表示     |     |
|     |                            |                                         |          |            |         | 総件数:             | 18 無効数:0 エラー数:0 |     |
|     | 受付回数                       | 受付時刻                                    | 個人ID     | 氏名         |         | カードIDm           | 認証結果            |     |
|     |                            | 10:40:00                                | 運用開始     |            |         |                  |                 |     |
|     | 1                          | 10:40:00                                | 受付開始     |            |         |                  |                 |     |
|     | 1                          | 10:41:01                                | 031A0002 | 青木 あやみ     | 1       | 4000000000000001 |                 |     |
|     | 1                          | 10:41:03                                | 031B0001 | 浦河 孝       | 1       | 40000000000003   |                 |     |
|     | 1                          | 10:41:04                                | 031B0002 | 木村 ともみ     | 1       | 400000000000004  |                 |     |

早川 和美

大浦 孝一

安宅 由美

1

1

1

400000000000005

400000000000006

4000000000000007

10:41:05

10:41:06

10:41:07

1

1

1

031B--0004

032A--0001

032A--0002

# 7. 【出欠情報登録(日別)】画面が表示されます。

| FUNI            | VERSAL PA                 | ASSPORT RX        | 八木 孝正さん<br>前回ログイン:2020/04/15 16:52 | 1020        | THE OF     | JEAN NO  | s       | 🔅 📩 🛪<br>etting favorite |
|-----------------|---------------------------|-------------------|------------------------------------|-------------|------------|----------|---------|--------------------------|
| プロダクト共通         | 1 ▼ 共通 ▼ 教科               | 务▼ 履修関連▼ 成績       | ▼ 学生支援▼ 出欠▼ 教室▼ マイステ               | ップ・ 研究業績・ 前 | 就職 -       |          |         |                          |
| 出欠管理措           | <u>受業一覧</u> ▶授業           | <u>出欠席一覧</u> →出欠情 | 青報登録(日別)                           |             |            |          | 出欠管理 [A | tb003]                   |
| 2017年<br>2018/0 | 度後期 13011<br>)3/09(金)3限15 | 日 本 史<br>5回目      |                                    |             |            |          |         |                          |
| 対象出             | 出欠区分                      | 🖌 出席 🔽 早退 🔽 遅     | 刻 ✔ 欠席 🖌 公欠 🖌 未設定                  |             |            |          |         | <b>八</b> 表示              |
|                 | 学籍番号                      | 学生氏名              | 出欠席                                |             | 理由         | 認証コード    | 出席日時    | 出席反映                     |
|                 | 051A0001                  | 山崎丈 👤             | 出席 早退 遅刻 欠席 公                      | 欠 未設定       | 選択してください 🔻 | -        | -       | -                        |
|                 | 072A0001                  | 上村圭子              | 出席 早退 遅刻 欠席 公                      | 欠 未設定       | 体調不良       | -        | -       | -                        |
|                 | 072A0002                  | 木村 修三 👤           | 出席 早退 遅刻 欠席 公                      | 欠 未設定       | 交通事情       | -        | -       | -                        |
|                 | 072A0003                  | 木村 拓 👤            | 出席 早退 遅刻 欠席 公                      | 欠 未設定       | 病欠         | -        | -       | -                        |
|                 | 072A0004                  | 緑川 真美 👤           | 出席 早退 遅刻 欠席 公                      | 欠 未設定       | 病欠    *    | -        | -       | -                        |
|                 | 072A0005                  | 七瀬勇二 👤            | 出席 早退 遅刻 欠席 公                      | 欠 未設定       | 病欠         | -        | -       | -                        |
|                 | 072A0006                  | 里中 光太郎            | 出席 早退 遅刻 欠席 公                      | 欠 未設定       | 病欠         | -        | -       | -                        |
|                 | 072A0007                  | 郷田 剛              | 出席 早退 遅刻 欠席 公                      | 欠 未設定       | 病欠         | -        | -       | -                        |
|                 | 072A0008                  | 徳川 正雄 👤           | 出席 早退 遅刻 欠席 公                      | 欠 未設定       | 病欠         | -        | -       | -                        |
|                 |                           |                   | 9件 (1 / 1) [14                     |             |            |          |         |                          |
|                 |                           |                   |                                    |             | 選択した行を一括変更 | 出席 早退 遅刻 | 」 欠席 公グ | ス 未設定                    |
|                 |                           |                   |                                    |             |            | 理        | 由選択してく  | ださい て                    |
|                 |                           |                   |                                    |             |            |          | _       | 一招変史                     |
| +               | スマホ出席の再登                  | 经録                |                                    |             |            | + 欠席一括設定 | ]       |                          |
|                 |                           |                   |                                    |             |            |          |         |                          |
|                 |                           |                   |                                    | O 確定        |            |          |         |                          |

|       | 学籍番号     | 学生氏名       | 出欠席                                                      | 理由         | 認証コード                                    | 出席日時                                                 | 出席反映                                                                                           |
|-------|----------|------------|----------------------------------------------------------|------------|------------------------------------------|------------------------------------------------------|------------------------------------------------------------------------------------------------|
|       | 051A0001 | 山崎丈 👤      | 出席 早退 遅刻 欠席 公欠 未設定                                       | 選択してください 🔻 | -                                        | -                                                    | -                                                                                              |
|       | 072A0001 | 上村 圭子 👤    | 出席 早退 遅刻 欠席 公欠 未設定                                       | 体調不良       | -                                        | -                                                    | -                                                                                              |
|       | 072A0002 | 木村 修三 👤    | 出席 早退 遅刻 欠席 公欠 未設定                                       | 交通事情       | -                                        | -                                                    | -                                                                                              |
|       | 072A0003 | 木村 拓       | 出席 早退 遅刻 欠席 公欠 未設定                                       | 病欠         | -                                        | -                                                    | -                                                                                              |
|       | 072A0004 | 緑川 真美 👤    | 出席 早退 遅刻 欠席 公欠 未設定                                       | 病欠         | -                                        | -                                                    | -                                                                                              |
|       | 072A0005 | 七瀬 勇二 👤    | 出席 早退 遅刻 欠席 公欠 未設定                                       | 病欠         | -                                        | -                                                    | -                                                                                              |
|       | 072A0006 | 里中 光太郎 👤   | 出席 早退 遅刻 欠席 公欠 未設定                                       | 病欠         | -                                        | -                                                    | -                                                                                              |
|       | 072A0007 | 郷田 剛       | 出席 早退 遅刻 欠席 公欠 未設定                                       | 病欠         | -                                        | -                                                    | -                                                                                              |
|       | 072A0008 | 徳川 正雄 👤    | 出席 早退 遅刻 欠席 公欠 未設定                                       | 病欠    ▼    | -                                        | -                                                    | -                                                                                              |
|       |          |            | 9件 (1 / 1) [14] (4] 1 [14] [14] [14] [14] [14] [14] [14] | 10 🗸       |                                          |                                                      |                                                                                                |
| 3     |          |            |                                                          | 選択した行を一括変更 | 出席 早退 遅刻                                 | 欠席 公欠                                                | 未設定                                                                                            |
|       |          |            |                                                          |            | IR                                       | + 38+01 -7 / 4                                       |                                                                                                |
|       |          |            |                                                          |            | 理                                        | 由 選択してくた                                             | ださい ▼<br>一括変更                                                                                  |
|       |          |            |                                                          |            | 理                                        | 由 選択してくだ                                             | iさい<br>一括変更                                                                                    |
|       |          |            |                                                          |            | 理<br>欠席一括設定                              | 選択してくた                                               | ださい ▼<br>一括変更                                                                                  |
|       |          |            |                                                          |            | 理<br>欠席一括設定<br>欠席理由                      | 由 選択してくた<br>病欠                                       | (さい) * 一括変更 「「「「「」」、                                                                           |
|       |          |            |                                                          |            | 理<br>欠席一括設定<br>欠席理由<br>全行を<br>472度が「主殺定」 | 由<br>選択してくた<br>病欠<br>一括変更<br>全行<br>の場金<br>−一律〔       | ざさい * 一括変更 一括変更 一括変更 7度しにあ                                                                     |
| - + 7 | マホ出席の再登  | <b>6</b> 課 |                                                          | *:         | 理<br>欠席一括設定<br>欠席理由<br>全行を<br>出欠席が「未設定」  | 由<br>選択してくた<br>病欠<br>一括変更<br>全行<br>の場合、一律「?<br>!     | <ul> <li>*</li> <li>-括変更</li> <li>-括変更</li> <li>-括変更</li> <li>欠席」に変更</li> <li>更します。</li> </ul> |
| - + 7 | マホ出席の再登  | 録          |                                                          | *          | 理<br>欠席一括設定<br>欠席理由<br>全行を<br>出欠席が「未設定」  | 由 選択してくた<br>病欠<br>一括変更 全行<br>の場合、一律「?<br>]           | さい<br>-括変更<br>-括変更<br>欠席」に変<br>更します。                                                           |
| - + 7 | マホ出席の再登  | 録          | <b>○</b> 確定                                              | *          | 理<br>欠席一括設定<br>欠席理由<br>全行を<br>出欠席が「未設定」  | 由<br>選択してくた<br>病欠<br>一括変更<br>全行<br>の場合、一律「!<br>]     | さい<br>- 括変更<br>- 括変更<br>欠席」に変<br>更します。                                                         |
| - + 7 | マホ出席の再登  | 歸          | <b>0</b> 確定                                              | *          | 理<br>欠席一括設定<br>欠席理由<br>全行を<br>出欠席が「未設定」  | 由<br>選択してくた<br>所欠<br>一括変更<br>全行・<br>の場合、一律<br>[<br>] | ばさい<br>括変更<br>括変更<br>文席」に変<br>更します。                                                            |

#### 8. 『出欠席』を選択し、 [確定]を押下します。

- イ 「出欠席」を選択し、[一括変更]を押下することで、選択した学生の出欠情報を一括で設定できます。
- □ 「欠席理由」を選択し[全行一括変更]を押下することで、『出欠席』が「未設定」の学生全てを「欠 席」に変更し、欠席理由を選択した内容に一括で変更します。
- 「スマホ出席の再登録」を押下すると、スマホ出席のデータを登録するためのエリアが開きます。
   [全データに「スマホ出席登録結果」を登録する]を押下すると、出席登録データや認証コードを基に
   学生の出欠席情報が再登録されます。また、出席登録データがない学生や認証コードが一致していない
   学生を一括で「欠席」として登録できます。

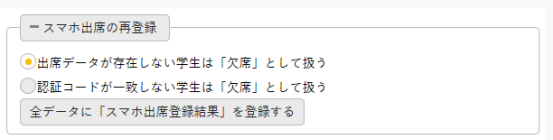

9. 出欠が登録され、【授業出欠席一覧】画面に反映されます。

| 学籍番号            | 学生氏名           | 出席率  | 異動 | <u>1回</u><br><u>10/02</u><br>1限 | <u>2回</u><br><u>10/09</u><br>1限 | <u>3回</u><br><u>10/16</u><br>1限 | <u>4回</u><br><u>10/23</u><br>1限 | 5 <u>6</u><br><u>10/</u><br>18 |
|-----------------|----------------|------|----|---------------------------------|---------------------------------|---------------------------------|---------------------------------|--------------------------------|
| <u>051A0001</u> | 山崎 丈 (ヤマザキ ジ…  | 7%   |    | 出                               |                                 |                                 |                                 |                                |
| 072A0001        | 上村 圭子 (カミムラ …  | 1 7% |    | 出                               |                                 |                                 |                                 |                                |
| <u>072A0002</u> | 木村 修三(キムラ シ…   | 7%   |    | 出                               |                                 |                                 |                                 |                                |
| 072A0003        | 木村 拓(キムラ タク…   | 7%   |    | 出                               |                                 |                                 |                                 |                                |
| 072A0004        | 緑川 真美(ミドリカワ…   | 7%   |    | 出                               |                                 |                                 |                                 |                                |
| 072A0005        | - 七瀬 勇二(ナナセ ユ… | 7%   |    | 出                               |                                 |                                 |                                 |                                |
| <u>072A0006</u> | 里中 光太郎(サトナカ…   | 7%   |    | 出                               |                                 |                                 |                                 |                                |
| <u>072A000</u>  | 郷田 剛(ゴウダ タケ…   | 0%   | 休学 |                                 |                                 |                                 |                                 |                                |
| 072A0008        | 徳川 正雄(トクガワ …   | 0%   |    | 早                               |                                 |                                 |                                 |                                |

## 1-4 時間割運用での出欠登録(学生別)

- 1. メインメニューより、 [出欠管理] を選択します。
- 2. 【出欠管理授業一覧】画面が表示されます。自身の担当授業が表示されます。

| /           |                                | 前回ログイン:2022/11/14  | 09:03   | 1926                   | 11 11 11 11 11<br>11 11 11 11 11 | 0       | bat     | ch setting  | 📩<br>favorite | <mark>济</mark><br>logout |
|-------------|--------------------------------|--------------------|---------|------------------------|----------------------------------|---------|---------|-------------|---------------|--------------------------|
| プロダクト共通 - 共 | 通▼ 教務▼ 履修関連▼ 成績▼               | 学生支援▼ 出欠▼ 教室▼      | マイステップ  | •                      |                                  |         |         |             |               |                          |
| 出欠管理授業·     | 一覧                             |                    |         |                        |                                  |         | 出欠管     | 智理 [Atb003] |               |                          |
|             |                                |                    |         |                        |                                  |         |         | 一括          | 登録            |                          |
| 開講年度学期      | 月 2020年度 前期 *                  |                    |         |                        |                                  |         |         | Q 校         | 家             |                          |
| 曜日時限        | 授業科目                           | 授業区分               | 履修者人数   | 開講学期                   | 出欠登録担当者                          | 授業回数設定  | スマホ出席対象 | スマホ出席       | 設定            |                          |
| 水3          | 20201116 心理学                   | 週間授業               | 人0      | 2020年度 前期<br>2020年度 後期 | 金井 棟上<br>磯崎 輝夫                   | 授業回数設定へ | 0       | 設定          | )             |                          |
| 水4          | <u>1001001915 プレゼミナール (理</u> S | <u> 学:磯崎)</u> 週間授業 | 15人     | 2020年度 前期<br>2020年度 後期 | 磯崎 輝夫                            | 授業回数設定へ | 0       | 設定          |               |                          |
| 木1          | 9104001900 量子力学I               | 週間授業               | 人0      | 2020年度 前期              |                                  | 授業回数設定へ | ×       | 設定          | )             |                          |
| 木2          | 9106001900 基礎物理学演習I            | 週間授業               | 人0      | 2020年度 前期              |                                  | 授業回数設定へ | ×       | 設定          |               |                          |
|             |                                | 4件                 | (1 / 1) | <1 >> >                | 10 🗸                             |         |         |             |               |                          |

3. 出欠管理を行う [授業科目] を押下します。

| 目時限 | 授業科目                              | 授業区分 | 履修者人数   | 開講学期                   | 出欠登録担当者        | 授業回数設定  | スマホ出席対象 | スマホ出席設定 |
|-----|-----------------------------------|------|---------|------------------------|----------------|---------|---------|---------|
| 水3  | 20201116 心理学                      | 週間授業 | 人0      | 2020年度 前期<br>2020年度 後期 | 金井 棟上<br>磯崎 輝夫 | 授業回数設定へ | 0       | 設定      |
| 水4  | <u>1001001915 プレゼミナール (理学:磯崎)</u> | 週間授業 | 15人     | 2020年度 前期<br>2020年度 後期 | 磯崎 輝夫          | 授業回数設定へ | 0       | 設定      |
| 木1  | 9104001900 量子力学I                  | 週間授業 | 人0      | 2020年度 前期              |                | 授業回数設定へ | ×       | 設定      |
| 木2  | 9106001900 基礎物理学演習I               | 週間授業 | 人0      | 2020年度 前期              |                | 授業回数設定へ | ×       | 設定      |
|     |                                   | 4件   | (1 / 1) | <4 1 (P> (P)           | 10 🗸           |         |         |         |

ヒント

イ 『スマホ出席対象』は、スマホ出席の対象となる時間割が1件以上ある場合に「○」が表示されます。

4. 【授業出欠席一覧】画面が表示されます。

|                      | PASSPORT <sup>RX</sup> 八木 孝正さん<br>GAKUEN SERIES 前回ログイン: | ,<br>2020/07/ | 09 10:49 |                   |                   | 30                       |                   | 11 11 15<br>10 11 15<br>10 11 15 | <i>j</i> C               |                          | -                        |                          |                                  | ¢<br>setting                     | 📩<br>favorite                    | log |
|----------------------|---------------------------------------------------------|---------------|----------|-------------------|-------------------|--------------------------|-------------------|----------------------------------|--------------------------|--------------------------|--------------------------|--------------------------|----------------------------------|----------------------------------|----------------------------------|-----|
| ロダクト共通 - 共通 - ま      | 救務▼ 履修関連▼ 成績▼ 出欠管理▼ 学                                   | 生支援 ▼         | 教室予約     | り▼ 研究             | 業績 ▼              |                          |                   |                                  |                          |                          |                          |                          |                                  |                                  |                                  |     |
| <u>出欠管理授業一覧</u> ,援   | 業出欠席一覧                                                  |               |          |                   |                   |                          |                   |                                  |                          |                          |                          |                          | 出欠管理                             | [Atb003                          | ]                                |     |
| E1001 流体力学<br>開講年度学期 | * 出席率基準日 2020/07/25                                     | •             |          |                   |                   |                          |                   |                                  |                          |                          |                          |                          | 🖪 F                              | PDF                              | Excel                            |     |
| 対象学生                 | 最高学年の学生のみ 最高学年の学                                        | 生以外           |          |                   |                   |                          |                   |                                  |                          |                          |                          |                          |                                  |                                  |                                  |     |
| 並び順                  | 学籍番号 ▼ ↓2 ○                                             |               |          |                   |                   |                          |                   |                                  |                          |                          |                          |                          |                                  | - A                              | 表示                               |     |
|                      | 〇:出席 早:早)                                               | 。 遅:遅         | 刻 X : ·  | 欠度 公              | : 公欠 付            | 、: 休講                    | - : 授業            | 封象外                              | 外:試験                     | 対象外                      | 定:17                     | 2期試驗。                    | 追:追:                             | 1時 再                             | : 再試驗                            |     |
| 学籍番号                 | 学生氏名                                                    | 出席率           | 異動       | 1回<br>04/02<br>3限 | 2回<br>04/16<br>3限 | <u>3回</u><br>04/23<br>3限 | 4回<br>04/30<br>3限 | <u>5回</u><br>05/07<br>3限         | <u>6回</u><br>05/14<br>3限 | <u>7回</u><br>05/21<br>3限 | <u>8回</u><br>05/28<br>3限 | <u>9回</u><br>05/29<br>3限 | <u>10回</u><br><u>06/04</u><br>1限 | <u>11回</u><br><u>06/04</u><br>3限 | <u>12</u> 个<br><u>06/(</u><br>3限 |     |
| <u>031A0002</u>      | 青木 文美 (アオキ アヤミ)                                         |               |          |                   |                   |                          |                   |                                  |                          |                          |                          |                          |                                  |                                  |                                  |     |
| <u>041A0003</u>      | 小島 正一 (コジマ ショウ… 👤                                       |               |          |                   |                   |                          |                   |                                  |                          |                          |                          |                          |                                  |                                  |                                  |     |
| <u>041A0005</u>      | 豊川 浩次(トヨカワ コウ… 👤                                        |               | 休学       |                   |                   |                          |                   |                                  |                          |                          |                          |                          |                                  |                                  |                                  |     |
| <u>041A0006</u>      | 前島 今日子(マエシマ キ… 👤                                        |               |          |                   |                   |                          |                   |                                  |                          |                          |                          |                          |                                  |                                  |                                  |     |
| <u>041A0008</u>      | 中島 美智代(ナカジマ ミ…                                          |               |          |                   |                   |                          |                   |                                  |                          |                          |                          |                          |                                  |                                  |                                  |     |
| <u>041A0011</u>      | 大日方 郁美(オビナタ イ…                                          |               |          |                   |                   |                          |                   |                                  |                          |                          |                          |                          |                                  |                                  |                                  |     |
| <u>041A0015</u>      | 鎌田 春樹 (カマタ ハルキ)                                         |               |          |                   |                   |                          |                   |                                  |                          |                          |                          |                          |                                  |                                  |                                  |     |
| <u>041A0017</u>      | 二階堂 弘美(ニカイドウ … 👤                                        |               |          |                   |                   |                          |                   |                                  |                          |                          |                          |                          |                                  |                                  |                                  |     |
| <                    |                                                         |               |          |                   |                   |                          |                   |                                  |                          |                          |                          |                          |                                  |                                  | > <sup>×</sup>                   |     |
| 合計登録へ                |                                                         |               | 出        | 欠情報デ・             | -タ(日別             | J) CS\                   | /(UTF-8)          | CSV(S                            | Shift_JIS)               | Excel                    | ✓ ^ ·                    | ッダー行き                    | <b>と合む</b>                       | <b>出</b> ダウン                     | □-F                              |     |
|                      |                                                         |               | 出欠情      | 報データ              | (合計回数             | () CS                    | /(UTF-8)          | CSV(S                            | Shift_JIS)               | Excel                    | ✓ ~ 1                    | ッダー行る                    | と含む                              | 出ダウン                             | □-ド                              |     |
|                      |                                                         |               | 出欠       | 情報デー:             | 🗴 (学生毎            | E) CS\                   | (UTF-8)           | CSV(S                            | Shift_JIS)               | Excel                    | ·~ •                     | ッダー行き                    | e合む                              | <b>出</b> ダウン                     | п — К                            |     |

5. 出欠を登録する学生の『学籍番号』を押下します。

| E1001 流体力学<br>開講年度学期 | * 出席率基準日 2020/07/25 | 0   |         |                          |                                 |                                 |                                 |                                 |                                 |                                 |                                 |                                 |                                  | PDF                              | Excel                     |
|----------------------|---------------------|-----|---------|--------------------------|---------------------------------|---------------------------------|---------------------------------|---------------------------------|---------------------------------|---------------------------------|---------------------------------|---------------------------------|----------------------------------|----------------------------------|---------------------------|
| 対象学生                 | 最高学年の学生のみ 最高学年の学生   | E以外 |         |                          |                                 |                                 |                                 |                                 |                                 |                                 |                                 |                                 |                                  |                                  |                           |
| 並び順                  | 学籍番号 ▼ ↓2 O         |     |         |                          |                                 |                                 |                                 |                                 |                                 |                                 |                                 |                                 |                                  | Ä                                | 表示                        |
|                      | 〇:出席 早:早退           | 遅:遅 | 刻 × : ; | 欠席 公                     | :公欠 休                           | : <mark>休</mark> 講              | - : 授業                          | 対象外                             | 外:試験                            | 対象外                             | 定:症                             | 期試験』                            | 追:追                              | 試験 再                             | :再試験                      |
| 学籍番号                 | 学生氏名                | 出席率 | 異動      | <u>1回</u><br>04/02<br>3限 | <u>2回</u><br><u>04/16</u><br>3限 | <u>3回</u><br><u>04/23</u><br>3限 | <u>4回</u><br><u>04/30</u><br>3限 | <u>5回</u><br><u>05/07</u><br>3限 | <u>6回</u><br><u>05/14</u><br>3限 | <u>7回</u><br><u>05/21</u><br>3限 | <u>8回</u><br><u>05/28</u><br>3限 | <u>9回</u><br><u>05/29</u><br>3限 | <u>10回</u><br><u>06/04</u><br>1限 | <u>11回</u><br><u>06/04</u><br>3限 | <u>12</u> 6<br>06/(<br>3限 |
| <u>031A0002</u>      | 青木 文美 (アオキ アヤミ)     |     |         |                          |                                 |                                 |                                 |                                 |                                 |                                 |                                 |                                 |                                  |                                  |                           |
| 041A0003             | 小島 正一(コジマ ショウ… 👤    |     |         |                          |                                 |                                 |                                 |                                 |                                 |                                 |                                 |                                 |                                  |                                  |                           |
| <u>041A0005</u>      | 豊川 浩次(トヨカワ コウ… 👤    |     | 休学      |                          |                                 |                                 |                                 |                                 |                                 |                                 |                                 |                                 |                                  |                                  |                           |
| 041A0006             | 前島 今日子(マエシマ キ… 👤    |     |         |                          |                                 |                                 |                                 |                                 |                                 |                                 |                                 |                                 |                                  |                                  |                           |
| <u>041A0008</u>      | 中島 美智代(ナカジマ ミ… 👤    |     |         |                          |                                 |                                 |                                 |                                 |                                 |                                 |                                 |                                 |                                  |                                  |                           |
| <u>041A0011</u>      | 大日方 郁美(オビナタ イ… 👤    |     |         |                          |                                 |                                 |                                 |                                 |                                 |                                 |                                 |                                 |                                  |                                  |                           |
| 041A0015             | 鎌田 春樹 (カマタ ハルキ)     |     |         |                          |                                 |                                 |                                 |                                 |                                 |                                 |                                 |                                 |                                  |                                  |                           |
| <u>041A0017</u>      | 二階堂 弘美(ニカイドウ … 👤    |     |         |                          |                                 |                                 |                                 |                                 |                                 |                                 |                                 |                                 |                                  |                                  |                           |
| ٢                    |                     |     |         |                          |                                 |                                 |                                 |                                 |                                 |                                 |                                 |                                 |                                  |                                  | > <sup>×</sup>            |
| 合計登録へ                |                     |     | 出       | 欠情報デー                    | -タ(日別                           | ) CSN                           | (UTF-8)                         | CSV(S                           | hift_JIS)                       | Excel                           | ·~~                             | ダー行き                            | 合む                               | 出ダウン                             | n-F                       |
|                      |                     |     | 出欠情     | 報データ                     | (合計回数                           | ) CSV                           | (UTF-8)                         | CSV(S                           | hift_JIS)                       | Excel                           | ·~~                             | / ダー行き                          | 合む                               | 出ダウン                             | n – ド                     |
|                      |                     |     | 出欠      | 情報デージ                    | ※(学生毎                           | CS                              | /(UTF-8)                        | CSV(S                           | Shift_JIS)                      | Excel                           | ) <mark>~</mark> ~ ·            | ッダー行き                           | 合む                               | <b>玉</b> ダウン                     | n – F                     |

## 6. 【出欠情報登録(学生別)】画面が表示されます。

| UNI             | VERSA           |                     |                | 八木<br>前回 | 孝正さん<br>ログイン: | 2020/04 | 1/07 11: | :40  |       |        | unui     | Ņ | - Contraction | se                   | 🔅 📩<br>etting favorite |
|-----------------|-----------------|---------------------|----------------|----------|---------------|---------|----------|------|-------|--------|----------|---|---------------|----------------------|------------------------|
| ダクト共通           | - 共通 -          | 教務 ▼ 履修             | ◎関連 ▼ 成        | 貴▼ 学生    | 支援▼ 出         | 欠▼ 教    | (室 ▼ -   | マイステ | ップ・   | 研究業績 ▼ | 就職▼      |   |               |                      |                        |
| 出欠管理授           | <u>〔業一覧</u> ♪   | 授業出欠席               | <u>一覧</u> ▶ 出欠 | 情報登銷     | 禄(学生)         | 列)      |          |      |       |        |          |   |               | 出欠管理 [A              | tb003]                 |
| 2017年/<br>051A0 | 度後期 1<br>0001山崎 | .3011日 本<br>丈 (ヤマザキ | 史<br>F ジョウ)    | 1        |               |         |          |      |       |        |          |   |               |                      |                        |
| 回数              | ¢ 🛛             | 日付                  | 時限             | 試験       |               |         | H        | 欠席   |       |        | 理由       |   | 認証コード         | 出席日時                 | 出席反映                   |
| 10              | 201             | 7/10/03(火)          | 1限             |          | 出席            | 早退      | 遅刻       | 欠席   | 公欠    | 未設定    | 選択してください |   | -             | -                    | -                      |
| 2回              | 201             | 7/10/10(火)          | 1限             |          | 出席            | 早退      | 遅刻       | 欠席   | 公欠    | 未設定    | 選択してください | - | -             | -                    | -                      |
| 3回              | 201             | 7/10/17(火)          | 1限             |          | 出席            | 早退      | 遅刻       | 欠席   | 公欠    | 未設定    | 選択してください | - | -             | -                    | -                      |
| 4回              | 201             | 7/10/24(火)          | 1限             |          | 出席            | 早退      | 遅刻       | 欠席   | 公欠    | 未設定    | 選択してください | - | -             | -                    | -                      |
| 5回              | 201             | 7/10/31(火)          | 1限             |          | 出席            | 早退      | 遅刻       | 欠席   | 公欠    | 未設定    | 選択してください | - | -             | -                    | -                      |
| 6回              | 201             | 7/11/07(火)          | 1限             |          | 出席            | 早退      | 遅刻       | 欠席   | 公欠    | 未設定    | 選択してください | - | -             | -                    | -                      |
| 7回              | 201             | 7/11/14(火)          | 1限             |          | 出席            | 早退      | 遅刻       | 欠席   | 公欠    | 未設定    | 選択してください | - | -             | -                    | -                      |
| 8回              | 201             | 7/11/21(火)          | 1限             |          | 出席            | 早退      | 遅刻       | 欠席   | 公欠    | 未設定    | 選択してください | - | -             | -                    | -                      |
| 9回              | 201             | 7/11/28(火)          | 1限             |          | 出席            | 早退      | 遅刻       | 欠席   | 公欠    | 未設定    | 選択してください | - | -             | -                    | -                      |
| 10国             | 201             | 7/12/05(火)          | 1限             |          | 出席            | 早退      | 遅刻       | 欠席   | 公欠    | 未設定    | 選択してください | - | -             | -                    | -                      |
| 110             | 201             | 7/12/12(火)          | 1限             |          | 出席            | 早退      | 遅刻       | 欠席   | 公欠    | 未設定    | 体調不良     | • | -             | -                    | -                      |
| 120             | 201             | 7/12/19(火)          | 1限             |          | 出席            | 早退      | 遅刻       | 欠席   | 公欠    | 未設定    | 交通事情     | • | -             | -                    | -                      |
| 130             | 201             | 7/12/26(火)          | 1限             |          | 出席            | 早退      | 遅刻       | 欠席   | 公欠    | 未設定    | 病欠       | • | -             | -                    | -                      |
| 14@             | 201             | 8/01/09(火)          | 1限             |          | 出席            | 早退      | 遅刻       | 欠席   | 公欠    | 未設定    | 公欠       | • | -             | -                    | -                      |
| 150             | 201             | 8/03/09(金)          | 3限             |          | 出席            | 早退      | 遅刻       | 欠席   | 公欠    | 未設定    | 選択してください | - | -             | -                    | -                      |
|                 |                 | 0/02/25(44)         | e RB           |          | H RF          | 里得      | 遅刻       | 欠席   | 12/17 | +設定    | 濯根してください | - | 6/39          | 2020/02/25(14) 19.47 | 海                      |

O確定

#### 7. 『出欠席』を選択し、 [確定] を押下します。

2017年度後期 13011日本史 051A--0001山崎丈(ヤマザキ ジョウ)

| 回数  | 日付            | 時限 | 試験 |    |    | H  | 出欠席 |    |     | 理由       |   | 認証コード | 出席日時                | 出席反映 |
|-----|---------------|----|----|----|----|----|-----|----|-----|----------|---|-------|---------------------|------|
| 10  | 2017/10/03(火) | 1限 |    | 出席 | 早退 | 遅刻 | 欠席  | 公欠 | 未設定 | 選択してください | * | -     | -                   | -    |
| 2回  | 2017/10/10(火) | 1限 |    | 出席 | 早退 | 遅刻 | 欠席  | 公欠 | 未設定 | 選択してください | - | -     | -                   | -    |
| 3回  | 2017/10/17(火) | 1限 |    | 出席 | 早退 | 遅刻 | 欠席  | 公欠 | 未設定 | 選択してください | - | -     | -                   | -    |
| 4回  | 2017/10/24(火) | 1限 |    | 出席 | 早退 | 遅刻 | 欠席  | 公欠 | 未設定 | 選択してください | - | -     | -                   | -    |
| 5回  | 2017/10/31(火) | 1限 |    | 出席 | 早退 | 遅刻 | 欠席  | 公欠 | 未設定 | 選択してください | - | -     | -                   | -    |
| 6回  | 2017/11/07(火) | 1限 |    | 出席 | 早退 | 遅刻 | 欠席  | 公欠 | 未設定 | 選択してください | - | -     | -                   | -    |
| 7回  | 2017/11/14(火) | 1限 |    | 出席 | 早退 | 遅刻 | 欠席  | 公欠 | 未設定 | 選択してください | T | -     | -                   | -    |
| 80  | 2017/11/21(火) | 1限 |    | 出席 | 早退 | 遅刻 | 欠席  | 公欠 | 未設定 | 選択してください | - | -     | -                   | -    |
| 9回  | 2017/11/28(火) | 1限 |    | 出席 | 早退 | 遅刻 | 欠席  | 公欠 | 未設定 | 選択してください | T | -     | -                   | -    |
| 10回 | 2017/12/05(火) | 1限 |    | 出席 | 早退 | 遅刻 | 欠席  | 公欠 | 未設定 | 選択してください | - | -     | -                   | -    |
| 11回 | 2017/12/12(火) | 1限 |    | 出席 | 早退 | 遅刻 | 欠席  | 公欠 | 未設定 | 体調不良     | • | -     | -                   | -    |
| 12回 | 2017/12/19(火) | 1限 |    | 出席 | 早退 | 遅刻 | 欠席  | 公欠 | 未設定 | 交通事情     | • | -     | -                   | -    |
| 13回 | 2017/12/26(火) | 1限 |    | 出席 | 早退 | 遅刻 | 欠席  | 公欠 | 未設定 | 病欠       | • | -     | -                   | -    |
| 14回 | 2018/01/09(火) | 1限 |    | 出席 | 早退 | 遅刻 | 欠席  | 公欠 | 未設定 | 公欠       | • | -     | -                   | -    |
| 15回 | 2018/03/09(金) | 3限 |    | 出席 | 早退 | 遅刻 | 欠席  | 公欠 | 未設定 | 選択してください | T | -     | -                   | -    |
| 16回 | 2020/02/25(火) | 6限 |    | 出席 | 早退 | 遅刻 | 欠席  | 公欠 | 未設定 | 選択してください | v | 6439  | 2020/02/25(火) 19:47 | 済    |

ヒント

- イ 『理由』は『出欠席』が「早退」「遅刻」「欠席」「公欠」を選択した際に設定できます。【出欠基本 運用設定】画面の『欠席遅刻理由デフォルト参照』が初期値となります。
- [スマホ出席の再登録]を押下すると、スマホ出席のデータを登録するためのエリアが開きます。
   [全データに「スマホ出席登録結果」を登録する]を押下すると、出席登録データや認証コードを基に
   学生の出欠席情報が再登録されます。また、出席登録データがない学生や認証コードが一致していない
   学生を一括で「欠席」として登録できます。

| ースマホ出席の再登録               |  |
|--------------------------|--|
| ●出席データが存在しない学生は「欠席」として扱う |  |
| ─認証コードが一致しない学生は「欠席」として扱う |  |
| 全データに「スマホ出席登録結果」を登録する    |  |

8. 出欠が登録され、【授業出欠席一覧】画面に反映されます。

|          |                 | 出:出 | 席 早: | 早退 遅:                    | :遅刻                             | 欠:欠席                            | 公:公约                             | 欠休:(                             | 木講 外:                            | 試験対象                             | 軟外 🦯                             | 定:定期記                            | 載験 追                             | :追試験                             |                                  | 試験 |
|----------|-----------------|-----|------|--------------------------|---------------------------------|---------------------------------|----------------------------------|----------------------------------|----------------------------------|----------------------------------|----------------------------------|----------------------------------|----------------------------------|----------------------------------|----------------------------------|----|
| 学籍番号     | 学生氏名            | 出席率 | 異動   | 7回<br><u>11/23</u><br>6限 | <u>8回</u><br><u>11/30</u><br>6限 | <u>9回</u><br><u>12/07</u><br>6限 | <u>10回</u><br><u>12/14</u><br>6限 | <u>11回</u><br><u>12/21</u><br>6限 | <u>12回</u><br><u>12/28</u><br>6限 | <u>13回</u><br><u>01/18</u><br>6限 | <u>14回</u><br><u>02/20</u><br>6限 | <u>15回</u><br><u>03/02</u><br>1限 | <u>16回</u><br><u>03/02</u><br>2限 | <u>17回</u><br><u>03/05</u><br>3限 | <u>18回</u><br><u>03/09</u><br>3限 | 出回 |
| 051A0001 | 山崎 丈 (ヤマザキ ジ… 👤 | 71% |      | 出                        | 出                               | 出                               | 出                                | 早                                | 遅                                | 欠                                | 公                                |                                  |                                  |                                  |                                  | :  |

## 1-5 出欠を日別で登録(時間割運用)

1. メインメニューより、 [出欠管理] を選択します。

9. 出欠が登録され、【授業出欠席一覧】画面に反映されます。

| 学籍番号     | 学生氏名            | 出席率 | 異動 | <u>1回</u><br><u>10/02</u><br>1限 | 2回<br><u>10/09</u><br>1限 | <u>3回</u><br><u>10/16</u><br>1限 | <u>4回</u><br><u>10/23</u><br>1限 | 51<br>10/<br>11 |
|----------|-----------------|-----|----|---------------------------------|--------------------------|---------------------------------|---------------------------------|-----------------|
| 051A0001 | 山崎 丈(ヤマザキ ジ…    | 7%  |    | 出                               |                          |                                 |                                 |                 |
| 072A0001 | 上村 圭子 (カミムラ … 👤 | 7%  |    | 出                               |                          |                                 |                                 |                 |
| 072A0002 | 木村 修三(キムラ シ…    | 7%  |    | 出                               |                          |                                 |                                 |                 |
| 072A0003 | 木村 拓(キムラ タク…    | 7%  |    | 出                               |                          |                                 |                                 |                 |
| 072A0004 | 緑川 真美(ミドリカワ…    | 7%  |    | 出                               |                          |                                 |                                 |                 |
| 072A0005 | 七瀬 勇二(ナナセ ユ…    | 7%  |    | 出                               |                          |                                 |                                 |                 |
| 072A0006 | 里中 光太郎(サトナカ…    | 7%  |    | 出                               |                          |                                 |                                 |                 |
| 072A0007 | 郷田 剛(ゴウダ タケ… 👤  | 0%  | 休学 |                                 |                          |                                 |                                 |                 |
| 072A0008 | 徳川 正雄(トクガワ … 👤  | 0%  |    | 早                               |                          |                                 |                                 |                 |

# 1-6 出欠の一括登録

- 1. メインメニューより、 [出欠管理] を選択します。
- 2. 【出欠管理授業一覧】画面が表示されます。

| ダクト共通▼ 共 | 通 ▼ 教務 ▼ 履修関連 ▼ 成績 ▼ 字生支掛         | 爰▼ 出欠▼ 教室▼ | マイステップ  | •                      |                |         |         |             |
|----------|-----------------------------------|------------|---------|------------------------|----------------|---------|---------|-------------|
| 日欠管理授業-  | 一覧                                |            |         |                        |                |         | 出欠管     | 會理 [Atb003] |
|          |                                   |            |         |                        |                |         |         | 一括登録        |
|          |                                   |            |         |                        |                |         |         |             |
| 開講年度学期   | 2020年度 前期                         |            |         |                        |                |         |         | Q検索         |
| 曜日時限     | 授業科目                              | 授業区分       | 履修者人数   | 開講学期                   | 出欠登録担当者        | 授業回数設定  | スマホ出席対象 | スマホ出席設定     |
| 水3       | 20201116 心理学                      | 週間授業       | 人0      | 2020年度 前期<br>2020年度 後期 | 金井 棟上<br>磯崎 輝夫 | 授業回数設定へ | 0       | 設定          |
| 水4       | <u>1001001915 プレゼミナール (理学:磯崎)</u> | 週間授業       | 15人     | 2020年度 前期<br>2020年度 後期 | 磯崎 輝夫          | 授業回数設定へ | 0       | 設定          |
| 木1       | 9104001900 量子力学I                  | 週間授業       | 人0      | 2020年度 前期              |                | 授業回数設定へ | ×       | 設定          |
| 木2       | 9106001900 基礎物理学演習I               | 週間授業       | 0人      | 2020年度 前期              |                | 授業回数設定へ | ×       | 設定          |
|          |                                   | 4件         | (1 / 1) | < 1 >> >               | 10 v           |         |         |             |
|          |                                   |            |         |                        |                |         |         |             |

|        |             |   | -括登録 |  |
|--------|-------------|---|------|--|
| 開講年度学期 | 2020年度 前期 🔻 | c | ≹検索  |  |

4. 【出欠情報一括登録】画面が表示されます。

| UNIVERSAL        | GAKUEN SERIES                                      | バホージェミル<br>前回ログイン:2018/03/16 | 09:29    |          | Land   |          |              | setting        | favorite      |
|------------------|----------------------------------------------------|------------------------------|----------|----------|--------|----------|--------------|----------------|---------------|
| クト共通▼ 共通▼        | 教務 ▼ 履修関連 ▼ 成績                                     | ▼ 学生支援▼ 出欠▼ 教室               | ▼ マイステップ | ▼ 研究業績 ▼ |        |          |              |                |               |
| <u>欠管理授業一覧</u> ♪ | 出欠情報一括登録                                           |                              |          |          |        |          | 出欠管理(        | [Atb003]       |               |
| 2017年度 後期        |                                                    |                              |          |          |        |          |              |                |               |
| 登録対象データ          | <ul> <li>出欠情報データ(日別</li> <li>出欠情報データ(合計</li> </ul> | 」)<br> 回数)                   |          |          |        |          |              |                |               |
| ヘッダー             | へッダー行を含む                                           |                              |          |          |        |          |              |                |               |
| ファイル指定           | + 選択してください                                         |                              |          |          |        |          |              |                |               |
|                  | 5果                                                 |                              |          |          |        |          |              |                |               |
| 並び順              | ファイルの並び順 並                                         | とび順を指定                       |          |          |        |          |              |                |               |
|                  |                                                    |                              |          |          |        |          |              |                | 表示            |
|                  |                                                    |                              |          |          |        |          | 正常:0件<br>列保存 | ‡ エラ・<br>€ Ⅲ 列 | — : 0件<br>J選択 |
| 授業科目 ≎           | 学籍番号 ≎                                             | 氏名(カナ) ≎                     | 日付 ≎     | 時限 ≎     | 出欠区分 ≎ | 欠席遅刻理由 ≎ | メッセー         | 9 ¢            |               |
| 対象データがあり         | ません。                                               |                              |          |          |        |          |              |                |               |
| <                |                                                    | - //                         |          |          |        |          |              |                | •             |

5. 出欠情報を一括で登録します。

| 2017年度 後期   |                                                    |              |                 |             |            |                      |                           |
|-------------|----------------------------------------------------|--------------|-----------------|-------------|------------|----------------------|---------------------------|
| 登録対象データ     | <ul> <li>出欠情報データ(日)</li> <li>出欠情報データ(合)</li> </ul> | 別)<br>計回数)   |                 |             |            |                      |                           |
| ヘッダー        | - ヘッダー行を含む                                         |              |                 |             |            |                      |                           |
| ファイル指定      | + 選択してください                                         |              |                 |             |            |                      |                           |
|             |                                                    |              |                 |             |            |                      |                           |
|             | Ŗ                                                  |              |                 |             |            |                      |                           |
| 並び順         | ファイルの並び順                                           | 並び順を指定       |                 |             |            |                      |                           |
|             |                                                    |              |                 |             |            |                      | 表示                        |
|             |                                                    |              |                 |             |            |                      | 正常:2件 エラー:1件<br>列保存 m 列選択 |
| 授業科目 ≎      | 学籍番号 ≎                                             | 氏名(カナ) ≎     | 日付 ≎            | 時限 ≎        | 出欠区分 ≎     | 欠席遅刻理由 ≎             | メッセージ ≎                   |
| 13011日本史    | 1 051A0001                                         | 山崎 丈(ヤマザキ ジ… | 2017/12/11(月)   | 1限          | 0 出席       |                      |                           |
| 13011日本史    | 1 072A0001                                         | 上村 圭子(カミムラ … | 2017/12/11(月)   | 1限          | 0 出席       |                      | 登録済みのため上書きされます。           |
| 13011 日 本 史 | 1                                                  |              | 2017/12/11(月)   | 0限          | 0 出席       |                      | 学籍番号は必ず入力してください。          |
| •           |                                                    | 3件           | (1 / 1) [14] <4 | 1 >>        | Þ1 10 💌    |                      |                           |
|             |                                                    |              | 検売結果も手          | - タ出力 (     | CSV(UTF-8) | SV(Shift IIS) Excel  | ヘッダー行を含む まダウンロード          |
|             |                                                    |              | 快米和木でノ          | · · · · · · |            | St (Shint_Sto) Lkool |                           |

操作手順

- **a** 『登録対象データ』は登録するデータに応じて「出欠情報データ(日別)」または「出欠情報データ (合計回数)」から選択します。
- **b** ファイルを指定します。
- c [表示]を押下することで、一覧の並び順を変更できます。
  - ◆「ファイルの並び順」を選択した場合 取り込んだファイルの並び順で表示されます。

◆「並び順を指定」を選択した場合

指定した項目の並び順で表示されます。

| 並び順 | ファイルの並び | 頁 | 並び川            | 頁を指定 |
|-----|---------|---|----------------|------|
|     | 授業科目    | * | ↓Z             | 0    |
|     | 学籍番号    | * | ↓ <sup>A</sup> | 0    |
|     | カナ氏名    | * | ↓ <sup>A</sup> | 0    |

**d** 一括登録チェック結果が表示されます。

- ◆正常な場合(表示されているデータが登録されます。)
   13011 日 本 史 1 051A-0001 山崎 ± (ヤマザキ ジ… 2017/12/11(月) 1限 0 出席
- ◆既存データと重複した場合(表示されているデータが既存データを上書いて登録されます。)
   13011 日 本 史 1 072A-0001 上村 主子(カミムラ ··· 2017/12/11(用) 1限 0 出席 登録済みのため上書きされます。

表示

- ◆エラーの場合(表示されているデータは登録されません。)
   13011 日 本 史 1
   2017/12/11(用) 0限 0 出席
   学籍番号は必ず入力してください。
- **e** [確定] を押下します。

6. 出欠情報が一括で登録されます。

例:日別で一括登録した場合

| 学籍番号     | 学生氏名            | 出席率 | 異動 | <u>1回</u><br><u>10/02</u><br>1限 | <u>2回</u><br><u>10/09</u><br>1限 | <u>3回</u><br><u>10/16</u><br>1限 | <u>4回</u><br><u>10/23</u><br>1限 | <u>5回</u><br><u>10/30</u><br>1限 | <u>6回</u><br><u>11/06</u><br>1限 | <u>7回</u><br><u>11/13</u><br>1限 | <u>8回</u><br><u>11/20</u><br>1限 | <u>9回</u><br><u>11/27</u><br>1限 | <u>10回</u><br><u>12/04</u><br>1限 | <u>11回</u><br><u>12/11</u><br>1限 |
|----------|-----------------|-----|----|---------------------------------|---------------------------------|---------------------------------|---------------------------------|---------------------------------|---------------------------------|---------------------------------|---------------------------------|---------------------------------|----------------------------------|----------------------------------|
| 051A0001 | 山崎 丈 (ヤマザキ ジ…   | 73% |    | 出                               | 出                               | 出                               | 出                               | 出                               | 出                               | 出                               | 出                               | 出                               | 出                                | 出                                |
| 072A0001 | 上村 圭子 (カミムラ … 👤 | 73% |    | 遅                               | 遅                               | 出                               | 出                               | 出                               | 出                               | 出                               | 出                               | 出                               | 出                                | 出                                |
| 072A0002 | 木村 修三(キムラ シ…    | 60% |    | 遅                               | 遅                               | 遅                               | 出                               | 出                               | 出                               | 出                               | 出                               | 出                               | 出                                |                                  |

▲注意

◆【出欠基本運用設定】画面の『データー括登録』を「表示する」に設定した場合のみ、当機能を利用できます。

### 1-7 出欠の合計登録

出欠の合計登録をすることで、「出席率」を登録した合計から算出します。合計値適用中は、【授業出欠席一 覧】画面に表示されている出欠情報を出席率算出に使用しません。

1. メインメニューより、 [出欠管理] を選択します。

# 2. 出欠管理画面

### 2-1 スマホ出席設定

- 1. メインメニューより、 [出欠管理] を選択します。
- 2. 【出欠管理授業一覧】画面が表示されます。

| 9    | UNIVERS  | AL PASSPORT R      | <b>×</b> 北山<br>前回⊏ | 守さん<br> グイン:2019/0 | 9/20 14:51             |                               | bat     | ch setting favorite logo |
|------|----------|--------------------|--------------------|--------------------|------------------------|-------------------------------|---------|--------------------------|
| プロダク | ト共通 → 共通 | 且→ 教務→ 履修関連→       | 成績 - 学生支           | 〔援 → 出欠 → 参        | 蚊室▼ マイステッ              | プ → 研究業績 → 就職 → 履修カルテ →       |         |                          |
| 出欠   | 管理授業一    | 覧                  |                    |                    |                        |                               | 出欠管     | 理 [Atb003]   题           |
|      |          |                    |                    |                    |                        |                               |         | 一括登録                     |
|      | 開講年度学期   | 2019年度 前期          | •                  |                    |                        |                               |         | Q検索                      |
| [    | 曜日時限     | 授業科目               | 授業区分               | 履修者人数              | 開講学期                   | 出欠登録担当者                       | スマホ出席対象 | スマホ出席設定                  |
|      | 月5       | <u>iugyoCd1心理学</u> | 週間授業               | 198人               | 2019年度 前期              | 北山 守/八木 孝正                    | 0       | 設定                       |
|      | 火1       | <u>21618 ラテン語</u>  | 週間授業               | 203人               | 2019年度 前期<br>2019年度 後期 | 北山 守/八木 孝正/小田 京子/塩川 正弘/内野 貴代子 | 0       | 設定                       |
|      |          |                    |                    |                    | 2件 (1/1)               |                               |         |                          |

3. スマホ出席を実施する授業の [設定] を押下します。

|        |                   |      |       |                        |                               |         | 一括登録    |
|--------|-------------------|------|-------|------------------------|-------------------------------|---------|---------|
| 開講年度学期 | 2019年度 前期         | *    |       |                        |                               |         | Q検索     |
| 曜日時限   | 授業科目              | 授業区分 | 履修者人数 | 開講学期                   | 出欠登録担当者                       | スマホ出席対象 | スマホ出席設定 |
| 月5     | jugyoCd1心理学       | 週間授業 | 198人  | 2019年度 前期              | 北山 守/八木 孝正                    | 0       | 設定      |
| 火1     | <u>21618 ラテン語</u> | 週間授業 | 203人  | 2019年度 前期<br>2019年度 後期 | 北山 守/八木 孝正/小田 京子/塩川 正弘/内野 貴代子 | 0       | 設定      |
|        |                   |      |       | 2件 (1 / 1) 〔           |                               |         |         |

#### 4. 【スマホ出席運用設定】画面が表示されます。

| 9          | UNIVER                | SAL PASSPOR   | T RX   | 内野 貴代子さん<br>前回ログイン:2021/11/ | 24 16:26 | and and | HARD OF   |                   | 🔅 📩<br>setting favorite | <mark>术</mark><br>logout |
|------------|-----------------------|---------------|--------|-----------------------------|----------|---------|-----------|-------------------|-------------------------|--------------------------|
| プロダク       | クト共通 ▼ 井              | t通 ▼ 教務 ▼ 履修関 | 連▼ 成績▼ | 出欠管理 ▼ 学生支援 ▼               | 教室予約 ▼   | 研究業績 ▼  |           |                   |                         |                          |
| <u>出</u> ク | 、管理授業一                | 覧♪スマホ出席運      | 用設定    |                             |          |         |           | 出欠管理[/            | Atb003]                 | _                        |
|            | 2021年度 後<br>21618 ラテン | 期<br>~語       |        |                             |          | 授業      | 10分前 遅刻判定 | 2:する 遅刻判定:20分後 受付 | 封終了:40分後                |                          |
|            | 休講                    | 出席確認          | 回数     | 実施日                         | 時限       |         | 出席確認      |                   | 出席登録                    |                          |
|            |                       |               |        |                             |          | 開始時刻    | 終了時刻      | 時間割参照             | 認証チェ                    |                          |
|            |                       | する            | 1回     | 2021/10/20(水)               | 5限       |         |           | する しない            | しない                     |                          |
|            |                       | する            | 2回     | 2021/10/27(水)               | 5限       |         |           | するしない             | しない                     |                          |
|            |                       | する            | 3回     | 2021/11/03(水)               | 5限       |         |           | するしない             | しない                     |                          |
|            |                       | する            | 40     | 2021/11/10(水)               | 5限       |         |           | するしない             | しない                     |                          |
|            |                       | する            | 5回     | 2021/11/17(水)               | 5限       |         |           | するしない             | しない                     |                          |
|            |                       | する しない        | 6回     | 2021/11/24(水)               | 5限       |         |           | する しない            | するし                     |                          |
|            |                       | するしない         | 7回     | 2021/12/01(水)               | 5限       |         |           | するしない             | するし                     |                          |
|            |                       | するしない         | 8回     | 2021/12/08(水)               | 5限       |         |           | するしない             | するし                     |                          |
|            |                       | するしない         | 9回     | 2021/12/15(水)               | 5限       |         |           | するしない             | するし                     |                          |

※出席確認を「しない」とした場合、学生は出席登録できません。 ※出席確認の時間割参照が「する」の場合、当該授業時間内で開始時刻・終了時刻を設定できます。 ※出席確認の時間割参照が「しない」の場合、授業開始時刻に対して画面上部表示の受付開始・受付終了時間の範囲内で開始時刻・終了時刻を設定できます。

※出席確認の開始時刻・終了時刻が未設定の場合、出席確認の時間割参照の設定に応じて開始時刻・終了時刻が設定されます。

※出席確認の開始時刻・終了時刻が未設定の場合も、画面上部に遅刻判定「する」と表示されている場合は遅刻判定が有効となります。

※認証コードは、画面表示の際に初期表示されますが「確定」ボタンを押すまでは登録されておらず、登録するまでは画面表示するたびに更新されます。

※認証コードは、数字で最大4桁まで設定できます。

※現在出席確認中の時間割は背景色が変わり、出席取り直しの「実行」ボタンが表示されます。

※出席取り直しは、出席確認時間内のみ実行できます。出席取り直しを実行すると、当該時間割の登録済み出席データが削除されます。

O確定

## 5. 必要な項目を指定し、 [確定] を押下します。

ヒント

- イ 【出欠運用システム設定】機能で設定した『受付開始』 『遅刻判定』 『遅刻判定開始』 『受付終 了』が表示されます。
- □ 『出席確認』を「しない」に設定した場合、学生は出席登録できません。
- ハ 『出席確認』を「する」に設定した場合、出欠確認の開始時刻、終了時刻を設定できます。
  - ・『開始時刻』『終了時刻』を設定した場合、ここで設定した時刻を基に出席確認が行われます。
     『時間割参照』を「する」に設定した場合、当該授業時間内で『開始時刻』『終了時刻』を指定できます。

『時間割参照』を「しない」に設定した場合は、【出欠運用システム設定】機能で設定した『受付開 始』『受付終了』時間の範囲内で、授業開始時刻に対して『開始時刻』『終了時刻』を設定できます。

- ・『開始時刻』『終了時刻』を設定しない場合、『時間割参照』の設定と【出欠運用システム設定】機能 で設定した『受付開始』『受付終了』を基に出席確認が行われます。
- ・遅刻判定は『開始時刻』『終了時刻』の設定にかかわらず、【出欠運用システム設定】機能の『遅刻判 定』の設定を基に判定されます。

℃出欠マニュアル「出欠運用システム設定」を参照

- 二 認証に関する設定を行います。
  - ・『認証チェック』の初期値は「しない」です。チェックを行う場合「する」に設定します。
  - ・『認証コード』は、数字で最大4桁まで設定できます。
- ホ 『出席取り直し』は、出席確認時間内のみ実施することができます。出席確認時間外に実施する場合には、出席確認の『終了時刻』を現在時刻以降に変更し確定することで、[実行]を押下できるようになります。
- へ 現在出席確認中の時間割は背景色が変わります。

6. 授業のスマホ出欠運用が設定されます。

#### **上**注意

◆出席取り直しを実行すると、当該時間割の登録済み出席データが削除されます。

# 1. 出席登録内容を確認する

### 1-1 出欠管理

- 1. メインメニューより、 [出欠管理] を選択します。
- 2. 【出欠管理授業一覧】画面が表示されます。

| 9   | UNIVERS   | GAL PASSPORT R    | <b>×</b> 北山<br>前回⊏ | 守さん<br>ログイン:2019/0 | 9/20 14:51             | and the second                | ba      | tch setting fa | * K<br>avorite logout |
|-----|-----------|-------------------|--------------------|--------------------|------------------------|-------------------------------|---------|----------------|-----------------------|
| プロダ | クト共通 → 共誠 | 通▼ 教務▼ 履修関連▼      | 成績 - 学生支           | □援 → 出欠 → 表        | 蚊室⇒ マイステッ              | プ → 研究業績 → 就職 → 履修カルテ →       |         |                |                       |
| 出   | 欠管理授業-    | 覧                 |                    |                    |                        |                               | 出欠管     | 會理 [Atb003]    |                       |
|     |           |                   |                    |                    |                        |                               |         | 一括量            | 全録                    |
|     | 開講年度学期    | 2019年度 前期         | •                  |                    |                        |                               |         | Q 検            | 索                     |
|     | 曜日時限      | 授業科目              | 授業区分               | 履修者人数              | 開講学期                   | 出欠登録担当者                       | スマホ出席対象 | スマホ出席説         | 定                     |
|     | 月5        | jugyoCd1心 理 学     | 週間授業               | 198人               | 2019年度 前期              | 北山 守/八木 孝正                    | 0       | 設定             |                       |
|     | 火1        | <u>21618 ラテン語</u> | 週間授業               | 203人               | 2019年度 前期<br>2019年度 後期 | 北山 守/八木 孝正/小田 京子/塩川 正弘/内野 貴代子 | 0       | 設定             |                       |
|     |           |                   |                    |                    | 2件 (1 / 1)             | 14 (4 1 10 V                  |         |                |                       |

3. 出席確認対象の [授業科目] を押下します。

| 開講年度学期 | 2019年度 前期         | *    |       |                        |                               |         | Q検索     |
|--------|-------------------|------|-------|------------------------|-------------------------------|---------|---------|
| 曜日時限   | 授業科目              | 授業区分 | 履修者人数 | 開講学期                   | 出欠登録担当者                       | スマホ出席対象 | スマホ出席設定 |
| 月5     | jugyoCd1心理学       | 週間授業 | 198人  | 2019年度 前期              | 北山 守/八木 孝正                    | 0       | 設定      |
| 火1     | <u>21618 ラテン語</u> | 週間授業 | 203人  | 2019年度 前期<br>2019年度 後期 | 北山 守/八木 孝正/小田 京子/塩川 正弘/内野 貴代子 | 0       | 設定      |
|        |                   |      |       | 2件 (1 / 1) (           |                               |         |         |

4. 【授業出欠席一覧】画面が表示されます。

| 9-UI   | NIVERSAL F                     | ASSPORT RX       | 北山 守さん<br>前回ログイン:   | 2019/09/ | /26 14:10      |                                  |                                  |                                  | 1111                             |                           |                           | -                         |                           | bato                      | h settin | g favorite        | ; logo |
|--------|--------------------------------|------------------|---------------------|----------|----------------|----------------------------------|----------------------------------|----------------------------------|----------------------------------|---------------------------|---------------------------|---------------------------|---------------------------|---------------------------|----------|-------------------|--------|
| プロダクト# | 共通 ▼ 共通 ▼ 教                    | 7務 ▼ 履修関連 ▼ 成績 ▼ | 学生支援 🗸 出            | 欠 🗸 教室   | ≧ <sub>₹</sub> | イステップ                            | '→ 研究                            | 業績 ↓                             | 就職 👻                             | 履修カル                      | 7 ▼                       |                           |                           |                           |          |                   |        |
| 出欠管理   | <u> 理授業一覧</u> ▶ <mark>授</mark> | 業出欠席一覧           |                     |          |                |                                  |                                  |                                  |                                  |                           |                           |                           |                           | 出欠管                       | 理 [Atb0  | 03]               |        |
| 2161   | 18 ラテン語                        |                  |                     |          |                |                                  |                                  |                                  |                                  |                           |                           |                           |                           |                           | PDF      | 🗟 Excel           |        |
| 開設     | <b></b>                        | 2019年度前期 👻 日     | 出席率基準日 2            | 019/09/2 | 7 🔞            |                                  |                                  |                                  |                                  |                           |                           |                           |                           |                           |          |                   | ,      |
| 対象     | <b>泉学生</b>                     | 最高学年の学生のみ        | 最高学年の学生             | E以外      |                |                                  |                                  |                                  |                                  |                           |                           |                           |                           |                           |          |                   | h      |
| 並て     | が順                             | 学籍番号             | · JA O              |          |                |                                  |                                  |                                  |                                  |                           |                           |                           |                           |                           | ľ        | 表示                | j      |
|        |                                |                  |                     |          |                |                                  |                                  | ○:出席                             | ₹ ⊽:¶                            | □退 ▲:                     | 遅刻 ×                      | :欠席                       | 公:公欠                      | 休:休                       | 茜 一:扬    | 2<br>業対象外         |        |
|        | 学籍番号                           | 学生氏名             |                     | 出席率      | 異動             | <u>27回</u><br><u>09/11</u><br>1限 | <u>28回</u><br><u>09/11</u><br>2限 | <u>29回</u><br><u>09/11</u><br>3限 | <u>30回</u><br><u>09/11</u><br>5限 | <u>31回</u><br>09/13<br>2限 | <u>32回</u><br>09/13<br>4限 | <u>33回</u><br>09/13<br>6限 | <u>34回</u><br>09/20<br>4限 | <u>35回</u><br>09/27<br>1限 | 出席<br>回数 | 欠席 <b>^</b><br>回数 |        |
|        | <u>031A0002</u>                | 青木 文美(アオキ ア      | ヤミ) 👤               | 0%       |                |                                  |                                  |                                  |                                  |                           |                           |                           |                           |                           | 0回       | 0回                |        |
|        | <u>041A0001</u>                | 芦川 泰三(アシカワ       | &イ··· 👤             | 23%      |                |                                  |                                  |                                  |                                  |                           |                           |                           | 0                         |                           | 8回       | 0回                |        |
|        | <u>041A0003</u>                | 小島 正一(web) (コジマ  | ···· 1              | 3%       |                |                                  |                                  |                                  |                                  |                           |                           |                           |                           |                           | 0回       | 0回                |        |
|        | <u>041A0004</u>                | かせ (カセ タダアキ)     | 1                   | 0%       |                |                                  |                                  |                                  |                                  | ~                         |                           |                           |                           |                           | 0回       | 0回                |        |
|        | <u>041A0005</u>                | 豊川 浩次(トヨカワ       | שילים <b>ו</b> ילים | 9%       | 休学             |                                  |                                  |                                  |                                  | $\bigcirc$                |                           | <u>×</u>                  |                           |                           | 1回       | 1回                |        |
| <      |                                |                  |                     |          |                |                                  | _                                |                                  |                                  |                           |                           |                           |                           |                           |          | >                 |        |
| 合      | 計登録へ                           |                  |                     | 1        | 出欠情報·          | データ(E                            | 3別) (C                           | SV(UTF-                          | 8) CS                            | V(Shift_J                 | IS) Ex                    | cel 🧹                     | ヘッダー                      | 亍を含む                      | 土ダウ      | ンロード              |        |
|        |                                |                  |                     | 出欠日      | 情報デー           | タ(合計回                            | 副数) [0                           | SV(UTF-                          | 8) CS                            | V(Shift_J                 | IS) Ex                    | cel 🧹                     | ヘッダー                      | 亍を含む                      | 土ダウ      | ンロード              |        |

5. 出欠を確認する [日付] を押下します。

| UNIVERSAL            | PASSPORT RX ポレル<br>GARGEN SERIES 前回 | 」 守さん<br>]ログイン:  | 2019/09/ | /26 14:10      |                                  |                                  |                                  | 1.00                      |                                  |                           | -                         |                           | bat                              | ch settin | ng favorite |
|----------------------|-------------------------------------|------------------|----------|----------------|----------------------------------|----------------------------------|----------------------------------|---------------------------|----------------------------------|---------------------------|---------------------------|---------------------------|----------------------------------|-----------|-------------|
| ダクト共通 🗸 共通 🗸         | 教務 → 履修関連 → 成績 → 学生                 | 支援 → 出           | 欠 🗸 教室   | ≧ - <b>∀</b> 1 | (ステッフ                            | '⊸ 研究                            | 業績 ▼                             | 就職 ▾                      | 履修カル                             | <del>,</del> ,            |                           |                           |                                  |           |             |
| 出欠管理授業一覧 <b>,授</b>   | 業出欠席一覧                              |                  |          |                |                                  |                                  |                                  |                           |                                  |                           |                           |                           | 出欠情                              | 會理 [Atb(  | 03]         |
| 21618 ラテン語<br>開講年度学期 | 2019年度 前期 🔻 出席率                     | 基準日 2            | 019/09/2 | 7 😧            |                                  |                                  |                                  |                           |                                  |                           |                           |                           |                                  | PDF       | Excel       |
| 対象学生                 | 最高学年の学生のみ                           | 「学年の学生           | E以外      |                |                                  |                                  |                                  |                           |                                  |                           |                           |                           |                                  | _         |             |
| 並び順                  | 学籍番号                                | l <sup>A</sup> O |          |                |                                  |                                  |                                  |                           |                                  |                           |                           |                           |                                  | i         | 表示          |
|                      |                                     |                  |          |                |                                  |                                  | 〇:出                              | ₩ \.                      | ■退 ▲:                            | : 運刻 >                    | 、: 欠席                     | 公:公尔                      | (休:休                             | 講 - : !   | 受業対象外       |
| 学籍番号                 | 学生氏名                                |                  | 出席率      | 異動             | <u>27回</u><br><u>09/11</u><br>1限 | <u>28回</u><br><u>09/11</u><br>2限 | <u>29回</u><br><u>09/11</u><br>3限 | <u>30回</u><br>09/11<br>5限 | <u>31回</u><br><u>09/13</u><br>2限 | <u>32回</u><br>09/13<br>4限 | <u>33回</u><br>09/13<br>6限 | <u>34回</u><br>09/20<br>4限 | <u>35回</u><br><u>09/27</u><br>1限 | 出席<br>回数  | 欠席 へ<br>回数  |
| <u>031A0002</u>      | 青木 文美 (アオキ アヤミ)                     | 1                | 0%       |                |                                  |                                  |                                  |                           |                                  |                           |                           |                           |                                  | 0回        | 0回          |
| <u>041A0001</u>      | 芦川 泰三(アシカワ タイ・                      | •                | 23%      |                |                                  |                                  |                                  |                           |                                  |                           |                           | 0                         |                                  | 80        | 0回          |
| <u>041A0003</u>      | 小島 正一(web) (コジマ…                    | 1                | 3%       |                |                                  |                                  |                                  |                           |                                  |                           |                           |                           |                                  | 0回        | 0回          |
| <u>041A0004</u>      | かせ (カセ タダアキ)                        | 1                | 0%       |                |                                  |                                  |                                  |                           |                                  |                           |                           |                           |                                  | 0回        | 0回          |
| <u>041A0005</u>      | 豊川 浩次(トヨカワ コウ・                      | •                | 9%       | 休学             |                                  |                                  |                                  |                           | $\bigcirc$                       |                           | <u>×</u>                  |                           |                                  | 10        | 10          |
| <                    |                                     |                  |          |                |                                  |                                  |                                  |                           |                                  |                           |                           |                           |                                  |           | >           |
| 合計登録へ                |                                     |                  | 1        | 出欠情報·          | データ(日                            | 19J) (URE                        | SV(UTF                           | -8) CS                    | V(Shift_J                        | IS) Ex                    | cel 🧹                     | ヘッダー                      | 行を含む                             | 土ダウ       | ンロード        |
|                      |                                     |                  | 出欠日      | 青報デー           | タ(合計[                            | 回数) 🚺                            | SV(UTF                           | -8) CS                    | V(Shift_J                        | IS) Ex                    | cel 🧹                     | ヘッダー                      | 行を含む                             | まダウ       | ンロード        |

6. ダイアログが表示されます。 [日別出欠登録] を押下します。

| 第34回 09/20 4限 |  |
|---------------|--|
| 日別出欠登録        |  |

7. 【出欠情報登録(日別)】画面が表示され、学生の出席登録情報が確認できます。

| 128  | 「東一覧・ビ東」                    | <u>出欠席</u> | 一覧・出欠    | 情報登録            | (日別)  |        |     |        |       |         |        |              |      |                                                 | 主文管理                | (Arb003)    | 10 |
|------|-----------------------------|------------|----------|-----------------|-------|--------|-----|--------|-------|---------|--------|--------------|------|-------------------------------------------------|---------------------|-------------|----|
| 1094 | 選 和期 21618<br>9/20(金) 4提 34 | 97>)<br>28 | 8        |                 |       |        |     |        |       |         |        |              |      |                                                 |                     |             |    |
| 184  | ****                        | ±R         | 274 24   | <b>11日 1</b> 日次 | * 202 | 2 #20  | z   |        |       |         |        |              |      |                                                 |                     | <b>A</b> 表示 |    |
| 7689 |                             |            | 学生氏名     |                 | 主文庫   |        |     |        |       |         |        | 第合           |      | 問題コード                                           | 出苯白砷                | 主莱克铁        |    |
|      | 031A0002                    | 青木         | 文英       | 1               | 出席    | 甲进     | 推制  | 父席     | \$2   | *82     | 3019 L | TO BUILT     | 1.0  | 1111                                            | 2019/09/20(金) 16:22 | 間証エラー       |    |
|      | 03240002                    | 86         | 由果       | 1               | 出席    | 甲造     | 識別  | 交席     | 金尺    | *82     | and.   | 14841        |      |                                                 | 1.0                 | 10          |    |
|      | 04140001                    | 20         | đΞ       | 1               | 前用    | 무리     | 識別  | 欠席     | : \$2 | *82     | 1011   | T < 103-11   |      | 6773                                            | 2019/09/20(金) 16:23 | я           |    |
|      | 041A0003                    | ¢.₿        | Ξ-(web)  | 1               | 此寒    | 早点     | #21 | 次席     | 9.7   | #82     | 2.88   | 18           |      | 6773                                            | 2019/09/20(金) 16:25 |             |    |
|      |                             |            |          |                 | 203/# | (1/25) |     | in 144 | 1212  | 8-9-6-7 | 8 8 10 | ++   ++   10 | 9    |                                                 |                     |             |    |
| 8    |                             |            |          |                 |       |        |     |        |       |         |        | 道沢した         | 76-M | 8. H. H. R. R. R. R. R. R. R. R. R. R. R. R. R. | 早週 運動 欠席 公          | 文 未設定       |    |
|      |                             |            |          |                 |       |        |     |        |       |         |        |              |      |                                                 | 雅由 歴史してく            | 1284        |    |
|      |                             |            |          |                 |       |        |     |        |       | _       |        |              |      |                                                 |                     | 一推安更        |    |
| -    | スマホ出席の再登                    | 12         |          |                 |       |        |     |        |       |         |        |              |      |                                                 |                     |             |    |
| ®#   | オデータが存在に                    | -          | 生は「文席」   | として扱う           |       |        |     |        |       |         |        |              |      |                                                 |                     |             | _  |
| OR . | ヨードが一致                      | 404        | 生は (欠席)  | として扱う           |       |        |     |        |       |         |        |              |      | + 22-55                                         | 87                  |             |    |
| 1.8  | 9-96 7743                   | 出來到        | 非紙果) を定す | 11.0            |       |        |     |        |       |         |        |              |      |                                                 | acce.               |             |    |

ヒント

- イ 学生が出席登録時に認証コードを誤ったまま正しく再登録しなかった場合、『出席反映』は「認証 エラー」となり『出欠席』は「未設定」の状態となります。
- □ [全データに「スマホ出席登録結果」を登録する]を押下すると、出席登録データや認証コードを 基に学生の出欠席情報が再登録されます。 また、出席登録データがない学生や認証コードが一致していない学生を一括で「欠席」として登録 できます。